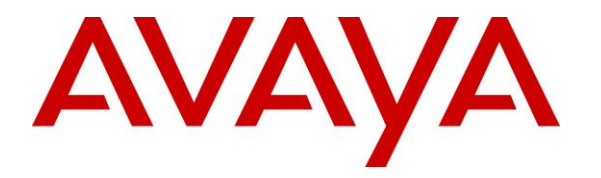

Avaya Solution & Interoperability Test Lab

# Application Notes for VHT Mindful Callback with Avaya Aura® Communication Manager, Avaya Aura® Session Manager and Avaya Session Border Controller for Enterprise – Issue 1.0

### Abstract

These Application Notes describe the configuration steps required to integrate VHT Mindful Callback May 2021 Release with Avaya Aura® Communication Manager 8.1, Avaya Aura® Session Manager 8.1, and Avaya Session Border Controller for Enterprise 8.1. VHT Mindful Callback is a cloud-based, contact center solution that allows callers to hold for an agent or request a callback. Calls are routed between VHT Mindful Callback and an Avaya Call Center via Avaya Session Border Controller for Enterprise using SIP trunks.

Readers should pay attention to Section 2, in particular the scope of testing as outlined in Section 2.1 as well as any observations noted in Section 2.2, to ensure that their own use cases are adequately covered by this scope and results.

Information in these Application Notes has been obtained through DevConnect compliance testing and additional technical discussions. Testing was conducted via the DevConnect Program at the Avaya Solution and Interoperability Test Lab.

# 1. Introduction

These Application Notes describe the configuration steps required to integrate VHT Mindful Callback May 2021 Release with Avaya Aura® Communication Manager 8.1, Avaya Aura® Session Manager 8.1, and Avaya Session Border Controller for Enterprise 8.1. VHT Mindful Callback is a cloud-based, contact center solution that allows callers to hold for an agent or request a callback. Calls are routed between VHT Mindful Callback and an Avaya Call Center via Avaya Session Border Controller for Enterprise (Avaya SBCE) using SIP trunks. The VHT Mindful Callback SIP trunk was verified with both UDP/RTP and TLS/SRTP.

Callers initially make a call to an "Entry VDN" that essentially routes the call to VHT Mindful Callback. When VHT Mindful Callback answers the call, it provides the caller the option to hold for an agent or request a callback. Callers that decide to hold for an agent will be transferred by VHT Mindful Callback to an ACD queue on Avaya Aura® Communication Manager via the "Hold VDN." Callers that decide to be called back will be prompted for a callback number. VHT Mindful Callback tracks the caller position in the virtual queue. When it is time for the caller to be serviced from the virtual queue, VHT Mindful initiates the callback to the caller. When the callback is connected and accepted by the caller, VHT Mindful Callback then uses SIP to transfer the call to an ACD queue on Avaya Aura® Communication Manager via the "Callback VDN."

VHT Mindful Callback supports two call models for the callback flow, one uses a VHT Mindful Callback PSTN Gateway to call the customer, and the other is SIP Advanced, which uses the Avaya Aura® infrastructure to call the customer. Both call models were covered by the compliance test. VHT Mindful Callback PSTN Gateway calls the customer via the PSTN, without using the Avaya Aura® infrastructure, then once the customer has answered, VHT Mindful Callback calls the agent in the Avaya Call Center via Avaya SBCE. Once an agent has answered, VHT Mindful Callback bridges the customer and agent calls together.

The second call model, SIP Advanced, uses the Avaya Aura® infrastructure to place the call to the customer. When VHT Mindful Callback launches the callback, the customer is called by sending the SIP INVITE to Avaya SBCE, where it will either send the call request back out to the SIP service provider (or to Session Manager/Communication Manager where the call is routed out to the PSTN). Once the call is answered, VHT Mindful Callback initiates the agent call. For the compliance test, Avaya SBCE routed the customer call directly to the PSTN.

Alternatively, VHT Mindful Callback may be configured to place the callback to the agent first and then the customer.

# 2. General Test Approach and Test Results

The feature test cases were performed manually. Incoming customer calls from the PSTN were made to the entry VDN on Communication Manager, which collected User-to-User Information (UUI) and routed the call to VHT Mindful Callback. The test cases verified the ability of VHT Mindful Callback to transfer the customer to an agent or initiate a callback to the customer and connect them to an agent.

The UUI data test cases were performed by using vector variables to assign UUI data to inbound calls and verifying that it was delivered to VHT Mindful Callback by reviewing the SIP messages and checking the call details in the VHT Mindful Callback web interface.

DevConnect Compliance Testing is conducted jointly by Avaya and DevConnect members. The jointly-defined test plan focuses on exercising APIs and/or standards-based interfaces pertinent to the interoperability of the tested products and their functionalities. DevConnect Compliance Testing is not intended to substitute full product performance or feature testing performed by DevConnect members, nor is it to be construed as an endorsement by Avaya of the suitability or completeness of a DevConnect member's solution.

Avaya recommends our customers implement Avaya solutions using appropriate security and encryption capabilities enabled by our products. The testing referenced in these DevConnect Application Notes included the enablement of supported encryption capabilities in the Avaya products. Readers should consult the appropriate Avaya product documentation for further information regarding security and encryption capabilities supported by those Avaya products.

Support for these security and encryption capabilities in any non-Avaya solution component is the responsibility of each individual vendor. Readers should consult the appropriate vendor-supplied product documentation for more information regarding those products.

For the testing associated with these Application Notes, the interface between Avaya systems and VHT Mindful Callback utilized encryption capabilities of TLS/SRTP.

### 2.1. Interoperability Compliance Testing

Interoperability compliance testing covered the following features and functionality:

- SIP trunk between VHT Mindful Callback and Avaya SBCE using UDP and TLS transport and verifying the exchange of SIP OPTIONS messages.
- Incoming and outgoing customer calls from VHT Mindful Callback to the SIP Service Provider, and vice versa, using UDP/RTP and TLS/SRTP and with Direct IP Media (Shuffling) enabled and disabled.
- G.711mu-law codec support.
- Incoming calls to VHT Mindful Callback and holding for an agent.
- Incoming calls to VHT Mindful Callback and requesting a callback.
- VHT Mindful Callback initiating a callback to the customer and then bridging the call to an agent. Also, verified callback to the "Agent First" and then to the customer.

| JAO; Reviewed: | Solution & Interoperability Test Lab Application Notes |
|----------------|--------------------------------------------------------|
| SPOC 6/28/2021 | ©2021 Avaya Inc. All Rights Reserved.                  |

- Verifying callback using VHT Mindful Callback PSTN Gateway and SIP Advanced as described in Section 1.
- Verified the exchange of UUI between VHT Mindful Callback and the Avaya Call Center.
- VHT Mindful Callback retry mechanism when callback fails due to ring no-answer, busy, customer rejecting callback, premature drop by customer, and customer abandoning call.

### 2.2. Test Results

All test cases passed.

### 2.3. Support

For technical support on VHT Mindful Callback, contact VHT Support Team through one of the following:

- Phone: +1 (866) 670-2223 (USA)
   +44 (0)20 3633 4644 (EMEA)
   +1 330 670 2238 (International)
- Website: <u>https://vhtcx.com/support/</u>
- Email: <u>support@vhctx.com</u>

# 3. Reference Configuration

**Figure 1** illustrates a sample configuration consisting of VHT Mindful Callback (cloud-hosted) with an Avaya Call Center. The Avaya Aura® environment consisted of the following products:

- SBCE with SIP trunk connectivity to VHT Mindful Callback, Session Manager, and SIP Service Provider.
- Session Manager connected to Communication Manager via a SIP trunk and acting as a Registrar/Proxy for SIP telephones.
- Media resources in Avaya G450 Media Gateway and Avaya Aura® Media Server.
- Communication Manager with call center.
- System Manager used to configure Session Manager.
- Avaya 96x1 Series H.323 Deskphones and Avaya J100 Series SIP Deskphones.

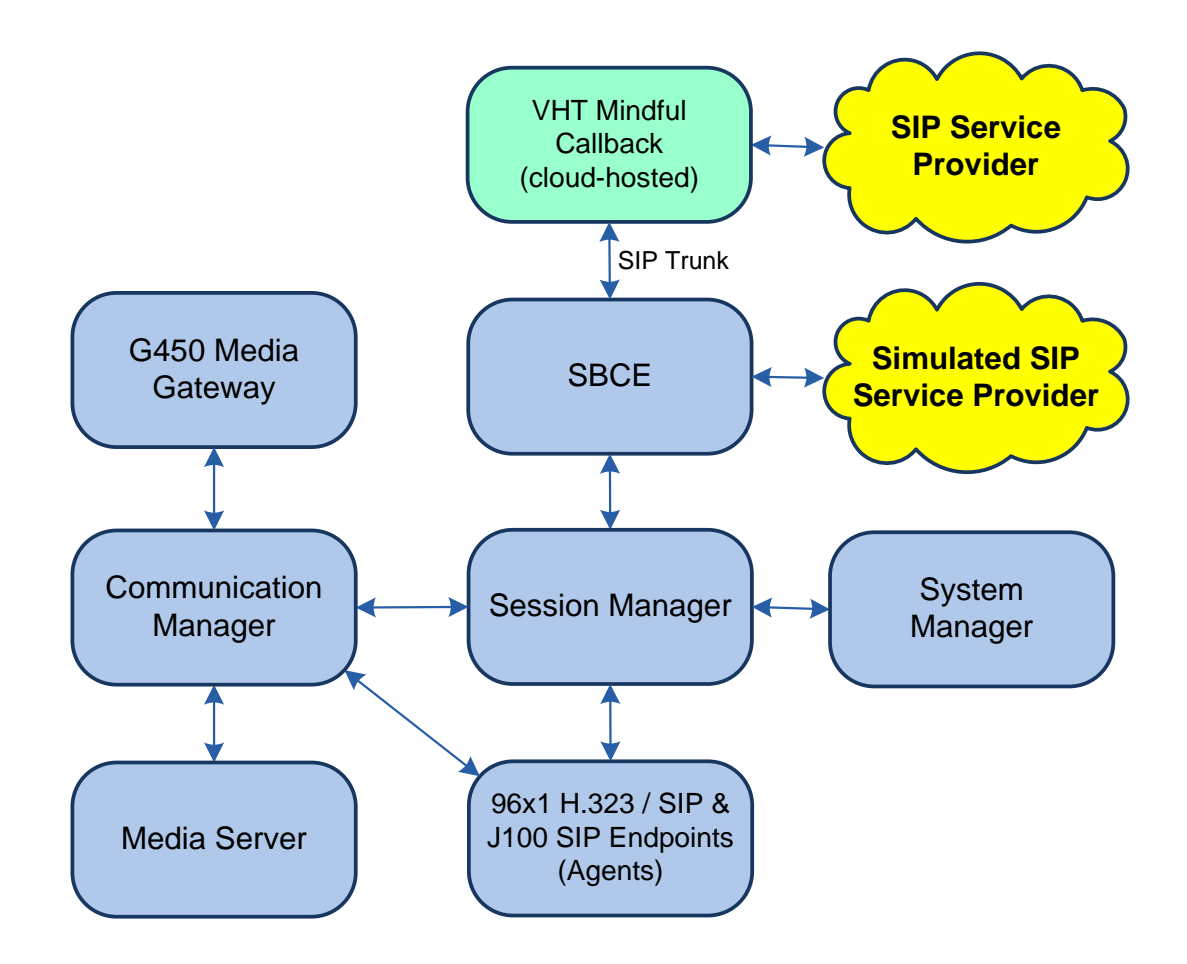

#### Figure 1: Avaya Aura® Environment with VHT Mindful Callback (Cloud-Hosted)

### 3.1. Call Flows

This section covers the relevant call flows for VHT Mindful Callback solution, including:

- Incoming Customer Calls
- Route to VHT Mindful Callback
- Hold for Agent
- Customer Callback

Refer to **Figure 1** to follow the call paths described in the following sections.

### 3.1.1. Incoming Customer Calls

Incoming customer calls arrived from the Simulated SIP Service Provider to an entry VDN on Communication Manager. This call flow was as follows:

Customer  $\rightarrow$  Simulated SIP Service Provider  $\rightarrow$  SBCE  $\rightarrow$  Session Manager  $\rightarrow$  Communication Manager (Entry VDN)

The entry VDN collected UUI and then routed the call to VHT Mindful Callback.

### 3.1.2. Route to VHT Mindful Callback

The entry VDN on Communication Manager routed the call to VHT Mindful Callback via the following call path:

Communication Manager  $\rightarrow$  Session Manager  $\rightarrow$  SBCE  $\rightarrow$  VHT Mindful Callback

When VHT Mindful Callback answered the call, it provided the customer the options to hold for an agent or request a callback.

### 3.1.3. Hold for Agent

If the customer opts to hold for an agent, VHT Mindful Callback transferred the customer to the hold VDN, where the customer was placed in the ACD queue and eventually connected to an agent. The call path is as follows:

VHT Mindful Callback  $\rightarrow$  SBCE  $\rightarrow$  Session Manager  $\rightarrow$  Communication Manager (Hold VDN)

#### 3.1.4. Customer Callback

There are two call paths that the callback from VHT Mindful Callback could take depending on the call model being used, using a VHT Mindful Callback PSTN Gateway or SIP Advanced.

Note that the following sections describe the callback being made to the customer first and then the agent. However, VHT Mindful Callback could also be configured to place the callback to the agent first and then the customer. After both legs of the callback are made, VHT Mindful Callback bridges the two calls together.

### 3.1.4.1 VHT Mindful Callback PSTN Gateway

When using the VHT Mindful Callback PSTN Gateway, the callback to the customer followed this call path:

#### **Customer Call**

 $\overline{\text{VHT Mindful Callback}} \rightarrow \text{SIP Service Provider} \rightarrow \text{Customer}$ 

#### Agent Call

VHT Mindful Callback  $\rightarrow$  SBCE  $\rightarrow$  Session Manager  $\rightarrow$  Communication Manager (Callback VDN)

### 3.1.4.2 SIP Advanced

When using SIP Advanced, the callback to the customer followed these call paths:

#### **Customer Call**

VHT Mindful Callback  $\rightarrow$  SBCE  $\rightarrow$  Simulated SIP Service Provider  $\rightarrow$  Customer

#### Agent Call

VHT Mindful Callback  $\rightarrow$  SBCE  $\rightarrow$  Session Manager  $\rightarrow$  Communication Manager (Callback VDN)

# 4. Equipment and Software Validated

The following equipment and software were used for the sample configuration provided:

| Equipment/Software                                | Release/Version                                                                                         |
|---------------------------------------------------|----------------------------------------------------------------------------------------------------|
| Avaya Aura® Communication<br>Manager              | 8.1.3.1.0-FP3SP1                                                                                        |
| Avaya G450 Media Gateway                          | FW 41.24.0                                                                                              |
| Avaya Aura® Media Server                          | v.8.0.2.138                                                                                             |
| Avaya Aura® System Manager                        | 8.1.3.1<br>Build No. – 8.1.0.0.733078<br>Software Update Revision No: 8.1.3.1.1012493<br>Service Pack 1 |
| Avaya Aura® Session Manager                       | 8.1.3.1.813113                                                                                          |
| Avaya Session Border Controller for<br>Enterprise | 8.1.2.0-31-19809 with Hotfix 2 (8.1.2.0-34-19941-<br>hotfix-01222021)                                   |
| Avaya 96x1 Series IP Deskphones                   | 6.8502 (H.323)                                                                                          |
| Avaya J100 Series IP Deskphones                   | 4.0.9.0.4 (SIP)                                                                                         |
| VHT Mindful Callback                              | May 2021 Release                                                                                        |

# 5. Configure Avaya Aura® Communication Manager

This section provides the steps for configuring Communication Manager. It includes the SIP trunk between Communication Manager and Session Manager, call routing, and the sample vectors and VDNs used by the solution. Administration of Communication Manager was performed using the System Access Terminal (SAT). The procedures include the following areas:

- Administer IP Node Names
- Administer IP Codec Set
- Administer IP Network Region
- Administer SIP Trunk to Session Manager
- Administer Private Numbering
- Administer ARS Call Routing
- Administer Vectors and VDNs

### 5.1. Administer IP Node Names

In the **IP Node Names** form, assign an IP address and host name for Communication Manager (*procr*) and Session Manager (*devcon-sm*). The host names will be used in other configuration screens of Communication Manager.

```
2
change node-names ip
                                                                  Page
                                                                         1 of
                                   IP NODE NAMES
    Name
                    IP Address
Name
default
devcon-aes
devcon-ams
                   0.0.0.0
                   10.64.102.119
                    10.64.102.118
devcon-sm
                    10.64.102.117
                    10.64.102.115
procr
procr6
                    ::
( 6 of 6 administered node-names were displayed )
Use 'list node-names' command to see all the administered node-names
Use 'change node-names ip xxx' to change a node-name 'xxx' or add a node-name
```

### 5.2. Administer IP Codec Set

In the **IP Codec Set** form, specify the audio codec to be used by the agents in the call center. The form is accessed via the **change ip-codec-set 2** command. Note the codec set number since it will be used in the IP Network Region covered in the next section. For the compliance test, media encryption was enabled and G.711MU was used.

```
change ip-codec-set 2
                                                                         Page
                                                                                1 of
                                                                                        2
                             IP MEDIA PARAMETERS
    Codec Set: 2
AudioSilenceFramesPacketCodecSuppressionPer PktSize(ms)1: G.711MUn220
 2:
 3:
 4:
 5:
 6:
 7:
     Media Encryption
                                             Encrypted SRTCP: best-effort
1: 1-srtp-aescm128-hmac80
 2: none
 3:
 4:
 5:
```

### 5.3. Administer IP Network Region

In the **IP Network Region** form, specify the codec set to be used for VHT Mindful Callback and enable **IP-IP Direct Audio** (Shuffling), if desired. Shuffling allows audio traffic to be sent directly between IP endpoints without using media resources in the Avaya G450 Media Gateway or Avaya Aura® Media Server after call establishment. For this compliance test, shuffling was enabled. The **Authoritative Domain** for this configuration is *avaya.com*.

```
change ip-network-region 2
                                                                 Page 1 of 20
                               IP NETWORK REGION
Region: 2 NR Group: 1
Location: 1 Authoritative Domain: avaya.com
   Name:
                                Stub Network Region: n
MEDIA PARAMETERS
                                Intra-region IP-IP Direct Audio: yes
     Codec Set: 2
                                Inter-region IP-IP Direct Audio: yes
  UDP Port Min: 2048
                                           IP Audio Hairpinning? n
  UDP Port Max: 3329
DIFFSERV/TOS PARAMETERS
Call Control PHB Value: 46
       Audio PHB Value: 46
       Video PHB Value: 26
802.1P/Q PARAMETERS
Call Control 802.1p Priority: 6
       Audio 802.1p Priority: 6
       Video 802.1p Priority: 5
                                      AUDIO RESOURCE RESERVATION PARAMETERS
H.323 IP ENDPOINTS
                                                          RSVP Enabled? n
 H.323 Link Bounce Recovery? y
Idle Traffic Interval (sec): 20
  Keep-Alive Interval (sec): 5
            Keep-Alive Count: 5
```

### 5.4. Administer SIP Trunk to Session Manager

Prior to configuring a SIP trunk group for communication with Session Manager, a SIP signaling group must be configured. Configure the **Signaling Group** form as follows:

- Set the **Group Type** field to *sip*.
- Set the **IMS Enabled** field to *n*.
- The **Transport Method** field was set to *tls*.
- Specify Communication Manager (*procr*) and the Session Manager (*devcon-sm*) as the two ends of the signaling group in the Near-end Node Name field and the Far-end Node Name field, respectively. These field values are taken from the IP Node Names form.
- Ensure that the TLS port value of *5062* is configured in the **Near-end Listen Port** and the **Far-end Listen Port** fields.
- The preferred codec for the call will be selected from the IP codec set assigned to the IP network region specified in the **Far-end Network Region** field.
- Enter the domain name of Session Manager in the **Far-end Domain** field. In this configuration, the domain name is *avaya.com*.
- The **DTMF over IP** field should be set to the default value of *rtp-payload*.
- **Direct IP-IP Audio Connections** is enabled to allow shuffling for calls routed over the trunk group associated with this signaling group.

Communication Manager supports DTMF transmission using RFC 2833. The default values for the other fields may be used.

```
add signaling-group 11
                                                           Page 1 of
                                                                         2
                               SIGNALING GROUP
Group Number: 11
IMS Enabled? n
                             Group Type: sip
                       Transport Method: tls
      Q-SIP? n
    IP Video? n
                                                 Enforce SIPS URI for SRTP? n
 Peer Detection Enabled? y Peer Server: SM
                                                             Clustered? n
Prepend '+' to Outgoing Calling/Alerting/Diverting/Connected Public Numbers? y
Remove '+' from Incoming Called/Calling/Alerting/Diverting/Connected Numbers? n
Alert Incoming SIP Crisis Calls? n
  Near-end Node Name: procr
                                           Far-end Node Name: devcon-sm
Near-end Listen Port: 5062
                                        Far-end Listen Port: 5062
                                      Far-end Network Region: 2
Far-end Domain: avaya.com
                                           Bypass If IP Threshold Exceeded? n
Incoming Dialog Loopbacks: eliminate
                                                   RFC 3389 Comfort Noise? n
        DTMF over IP: rtp-payload
                                           Direct IP-IP Audio Connections? y
Session Establishment Timer(min): 3
                                                   IP Audio Hairpinning? n
       Enable Layer 3 Test? y
                                                Initial IP-IP Direct Media? n
H.323 Station Outgoing Direct Media? n
                                                Alternate Route Timer(sec): 6
```

Configure the **Trunk Group** form as shown below. This trunk group is used for SIP calls to the VoIP Service Provider. Set the **Group Type** field to *sip*, set the **Service Type** field to *public-ntwrk*, specify the signaling group associated with this trunk group in the **Signaling Group** field, and specify the **Number of Members** supported by this SIP trunk group. Accept the default values for the remaining fields.

```
add trunk-group 11

TRUNK GROUP

Group Number: 11

Group Name: To SIP Service Provider COR: 1

Direction: two-way Outgoing Display? n

Dial Access? n

Queue Length: 0

Service Type: public-ntwrk

Auth Code? n

Member Assignment Method: auto

Signaling Group: 11

Number of Members: 10
```

On **Page 3** of the trunk group form, set the **Numbering Format** field to *private*, **UUI Treatment** to *shared*, and **Maximum Size of UUI Contents** to *128*. This field specifies the format of the calling party number sent to the far-end.

```
add trunk-group 11
                                                            Page
                                                                   3 of
                                                                          5
TRUNK FEATURES
         ACA Assignment? n
                                    Measured: none
                                                        Maintenance Tests? y
   Suppress # Outpulsing? n Numbering Format: private
                                               UUI Treatment: shared
                                             Maximum Size of UUI Contents: 128
                                               Replace Restricted Numbers? n
                                               Replace Unavailable Numbers? n
                               Modify Tandem Calling Number: no
              Send UCID? n
 Show ANSWERED BY on Display? Y
```

On **Page 5**, set the **Telephone Event Payload Type** to *101* to avoid DTMF issues when a SIP agent attempts to accept a call prior to VHT Mindful Callback connecting the agent to the customer.

5 of add trunk-group 11 Page 5 PROTOCOL VARIATIONS Mark Users as Phone? n Prepend '+' to Calling/Alerting/Diverting/Connected Number? n Send Transferring Party Information? n Network Call Redirection? n Send Diversion Header? n Support Request History? y Telephone Event Payload Type: 101 Convert 180 to 183 for Early Media? n Always Use re-INVITE for Display Updates? n Resend Display UPDATE Once on Receipt of 481 Response? n Identity for Calling Party Display: P-Asserted-Identity Block Sending Calling Party Location in INVITE? n Accept Redirect to Blank User Destination? n Enable Q-SIP? n Interworking of ISDN Clearing with In-Band Tones: keep-channel-active Request URI Contents: may-have-extra-digits

### 5.5. Administer Private Numbering

Configure the **Numbering – Private Format** form to send the calling party number to the farend. Add an entry so that local stations with a 5-digit extension beginning with '7' whose calls are routed over trunk group 11 have their extension converted to a 10-digit number.

```
change private-numbering 0
                                                               Page
                                                                      1 of
                                                                             2
                          NUMBERING - PRIVATE FORMAT
Ext Ext
                     Trk
                                Private
                                                 Total
Len Code
                                Prefix
                     Grp(s)
                                                 Len
57
                                                 5 Total Administered: 1
                                                       Maximum Entries: 540
```

### 5.6. Administer ARS Call Routing

Use the **change feature access code** command to define a feature access code for **Auto Route Selection (ARS)** per the dial plan. For the compliance test, 9 was used as the ARS Access Code.

| change feature-access-codes                     | Page 1 of 12          |
|-------------------------------------------------|-----------------------|
| FEATURE ACCESS CO                               | DDE (FAC)             |
| Abbreviated Dialing List1 Access Code:          |                       |
| Abbreviated Dialing List2 Access Code:          |                       |
| Abbreviated Dialing List3 Access Code:          |                       |
| Abbreviated Dial - Prgm Group List Access Code: |                       |
| Announcement Access Code:                       | *81                   |
| Answer Back Access Code:                        | *71                   |
| Attendant Access Code:                          |                       |
| Auto Alternate Routing (AAR) Access Code:       | 8                     |
| Auto Route Selection (ARS) - Access Code 1:     | 9 Access Code 2:      |
| Automatic Callback Activation:                  | Deactivation:         |
| Call Forwarding Activation Busy/DA: *73 All:    | *74 Deactivation: *75 |
| Call Forwarding Enhanced Status: Act:           | *84 Deactivation: *85 |
| Call Park Access Code:                          | *72                   |
| Call Pickup Access Code:                        | *77                   |
| CAS Remote Hold/Answer Hold-Unhold Access Code: |                       |
| CDR Account Code Access Code:                   |                       |
| Change COR Access Code:                         |                       |
| Change Coverage Access Code:                    |                       |
| Conditional Call Extend Activation:             | Deactivation:         |
| Contact Closure Open Code:                      | Close Code:           |

SIP calls to VHT Mindful Callback are routed through Session Manager over a SIP trunk via ARS call routing. Configure the ARS analysis form and add an entry that routes "19084605258" to route pattern 12 as shown below.

| change ars analysis 19 |     |       |            |          |      | Page 1 of 2     |
|------------------------|-----|-------|------------|----------|------|-----------------|
|                        | A   | RS DI | GIT ANALYS | SIS TABI | ΞE   |                 |
|                        |     |       | Location:  | all      |      | Percent Full: 1 |
|                        |     |       |            |          |      |                 |
| Dialed                 | Tot | al    | Route      | Call     | Node | ANI             |
| String                 | Min | Max   | Pattern    | Туре     | Num  | Reqd            |
| 190                    | 11  | 11    | 4          | fnpa     |      | n               |
| 1900                   | 11  | 11    | deny       | fnpa     |      | n               |
| 1900555                | 11  | 11    | deny       | fnpa     |      | n               |
| 19084605258            | 11  | 11    | 11         | fnpa     |      | n               |
| 19084957057            | 11  | 11    | 11         | fnpa     |      | n               |
| 19086519420            | 11  | 11    | 11         | fnpa     |      | n               |
| 191                    | 11  | 11    | 4          | fnpa     |      | n               |
| 192                    | 11  | 11    | deny       | fnpa     |      | n               |
| 193                    | 11  | 11    | deny       | fnpa     |      | n               |

Configure a preference in **Route Pattern** 11 to route calls over SIP trunk group 11 as shown below. This route pattern inserts a '+' to the dialed number as indicated by the 'p' in the **Inserted Digits** field.

| chai | nge r | oute | e-pa | tter | n 11       |        |       |      |         |         |       | ]     | Page   | 1 of | 4     |
|------|-------|------|------|------|------------|--------|-------|------|---------|---------|-------|-------|--------|------|-------|
|      |       |      |      |      | Pattern 1  | Number | r: 11 |      | Patter  | n Name  | e: de | zcon- | sm SBC |      |       |
|      | SCCA  | N? 1 | n    | Seci | ire SIP? 1 | n      | Used  | for  | SIP st  | cations | s? n  |       |        |      |       |
|      |       |      |      |      |            |        |       |      |         |         |       |       |        |      |       |
|      | Grp   | FRL  | NPA  | Pfx  | Hop Toll   | No.    | Inse  | rted |         |         |       |       |        | DCS/ | / IXC |
|      | No    |      |      | Mrk  | Lmt List   | Del    | Digi  | ts   |         |         |       |       |        | QSIC | 3     |
|      |       |      |      |      |            | Dgts   |       |      |         |         |       |       |        | Intv | 7     |
| 1:   | 11    | 0    |      | 1    |            |        | р     |      |         |         |       |       |        | n    | user  |
| 2:   |       |      |      |      |            |        |       |      |         |         |       |       |        | n    | user  |
| 3:   |       |      |      |      |            |        |       |      |         |         |       |       |        | n    | user  |
| 4:   |       |      |      |      |            |        |       |      |         |         |       |       |        | n    | user  |
| 5:   |       |      |      |      |            |        |       |      |         |         |       |       |        | n    | user  |
| 6:   |       |      |      |      |            |        |       |      |         |         |       |       |        | n    | user  |
|      |       |      |      |      |            |        |       | _    |         |         |       | _     |        |      |       |
|      | BCC   |      | LUE  | TSC  | CA-TSC     | ITC    | BCIE  | Serv | rice/Fe | eature  | PARM  | Sub   | Numbe: | ring | LAR   |
|      | 01    | 2 M  | 4 W  |      | Request    |        |       |      |         |         |       | Dgts  | Forma  | t.   |       |
| 1:   | УУ    | у у  | y n  | n    |            | rest   | t     |      |         |         |       |       | unk-u  | nk   | none  |
| 2:   | УУ    | у у  | y n  | n    |            | rest   | t     |      |         |         |       |       |        |      | none  |
| 3:   | УУ    | у у  | y n  | n    |            | rest   | t     |      |         |         |       |       |        |      | none  |
| 4:   | УУ    | У У  | уn   | n    |            | rest   | t     |      |         |         |       |       |        |      | none  |
| 5:   | УУ    | У У  | y n  | n    |            | rest   | t     |      |         |         |       |       |        |      | none  |
| 6:   | УУ    | у у  | уn   | n    |            | rest   | t     |      |         |         |       |       |        |      | none  |

### 5.7. Administer Vectors and VDNs

Administer three sets of vectors and VDNs shown below for routing of calls to Callback. Note that the VDN extensions and vector numbers can vary.

| VDN   | Vector | Purpose                                                                                                   |
|-------|--------|----------------------------------------------------------------------------------------------------|
| 77211 | 211    | Entry vector & VDN called by customer. This vector collects UUI and routes calls to VHT Mindful Callback. |
| 77212 | 212    | Hold vector & VDN for queuing customer call to skill at medium priority                                   |
| 77213 | 213    | Callback vector & VDN for queuing callback to skill at high priority                                      |

### 5.7.1. Entry Vector and VDN

Modify an available vector using the **change vector** command. The vector will be used to collect UUI and route the customer call to VHT Mindful Callback. Vector variables are configured via the **change variables** command (not shown).

Note that the vector **Number**, **Name**, **wait-time** and **route-to number** parameter settings may vary. Step 02 prompts the caller to enter 6 digits for UUI, and in step 03, stores the data in variable A (as configured in the Variables form not shown). Step 04 routes the call to VHT Mindful Callback. Note that the 9 prepended to number is the ARS feature access code. If the call to VHT Mindful Callback fails, step 06 routes the call to VDN 77212, the Hold VDN, where the customer is simply placed in the ACD queue.

```
display vector 211
                                                                                             Page 1 of
                                                                                                                 6
                                                CALL VECTOR
Number: 211Name: VHT EntryMultimedia? nAttendant Vectoring? nMeet-me Conf? n
                                                                                                   Lock? n
      Basic? y EAS? y G3V4 Enhanced? y ANI/II-Digits? y ASAI Routing? y
 Prompting? y LAI? y G3V4 Adv Route? y CINFO? y BSR? y Holidays? y
Variables? y3.0 Enhanced? yOliverOliverOliverOliver01 wait-time0secs hearing silence02 collect6digits after announcement 70001for none03 setA=digits ADDnone04 route-tonumber 919084605258cov n if uncondition
04 route-tonumber 91908460525805 wait-time5 secs hearing ringback06 route-tonumber 7721207 wait-time2 secs hearing silence
                                                                   cov n if unconditionally
                                                                   cov n if unconditionally
08 disconnect after announcement none
09 stop
10
11
12
                                 Press 'Esc f 6' for Vector Editing
```

Add a VDN using the **add vdn** command. Enter a descriptive **Name** and the vector number specified above for **Vector Number**. Retain the default values for all remaining fields.

| add vdn 77211 |                       |               | Page         | 1 of  | 3       |  |
|---------------|-----------------------|---------------|--------------|-------|---------|--|
|               | VECTOR DIRE           | CTORY NUMBER  |              |       |         |  |
|               |                       |               |              |       |         |  |
|               | <b>—</b> · · · ·      | 77011         |              |       |         |  |
|               | Extension:            | //211         |              |       |         |  |
|               | Name*:                | Entry VDN     |              |       |         |  |
|               | Destination:          | Vector Number | 211          |       |         |  |
|               | Attendant Vectoring?  | n             |              |       |         |  |
|               | Meet-me Conferencing? | n             |              |       |         |  |
|               | Allow VDN Override?   | n             |              |       |         |  |
|               | COR:                  | 1             |              |       |         |  |
|               | TN*:                  | 1             |              |       |         |  |
|               | Measured:             | none Report   | Adjunct Call | ls as | ACD*? n |  |

### 5.7.2. Hold Vector and VDN

Modify an available vector to queue incoming calls to the ACD skill group at medium priority. Note that the vector **Number**, **Name**, **queue-to skill** and **wait-time** parameter settings may vary, and that 77 is the existing skill group number.

```
display vector 212
                                                                              Page 1 of
                                                                                               6
                                         CALL VECTOR
Number: 212Name: VHT HoldMultimedia? nAttendant Vectoring? nMeet-me Conf? n
                                                                                      Lock? n
     Basic? y EAS? y G3V4 Enhanced? y ANI/II-Digits? y ASAI Routing? y
 Prompting? y LAI? y G3V4 Adv Route? y CINFO? y BSR? y Holidays? y
 Variables? y 3.0 Enhanced? y
01 wait-time2secs hearing ringback02 queue-toskill 77 prim03 wait-time30 secs hearing music04 goto step305 disconnectafter announcement none
06 stop
07
08
09
10
11
12
                            Press 'Esc f 6' for Vector Editing
```

Add a VDN with an available extension as shown below. Enter a descriptive **Name** and the vector number specified above for **Vector Number**.

| add vdn 77212 Page 1 of 3<br>VECTOR DIRECTORY NUMBER |
|------------------------------------------------------|
| VECTOR DIRECTORY NUMBER                              |
| Extension, 77212                                     |
| Extonsion: 77212                                     |
|                                                      |
| Name*: Hold VDN                                      |
| Destination: Vector Number 212                       |
| Attendant Vectoring? n                               |
| Meet-me Conferencing? n                              |
| Allow VDN Override? n                                |
| COR: 1                                               |
| TN*: 1                                               |
| Measured: none Report Adjunct Calls as ACD*? n       |

### 5.7.3. Callback Vector and VDN

Modify an available vector to queue callback calls to the ACD skill group at high priority. Note that the vector **Number**, **Name**, **queue-to skill** and **wait-time** parameters may vary, and that 77 is the existing skill group number.

```
Page 1 of
display vector 213
                                                                                                6
                                          CALL VECTOR
Number: 213Name: VHT CallbackMultimedia? nAttendant Vectoring? nMeet-me Conf? n
                                                                                      Lock? n
     Basic? y EAS? y G3V4 Enhanced? y ANI/II-Digits? y ASAI Routing? y
 Prompting? y LAI? y G3V4 Adv Route? y CINFO? y BSR? y Holidays? y
 Variables? y 3.0 Enhanced? y
01 wait-time2secs hearing ringback02 queue-toskill 77 pri h03 wait-time30 secs hearing music04 goto step305 disconnectafter announcement none
06 stop
07
08
09
10
11
12
                            Press 'Esc f 6' for Vector Editing
```

Add a VDN with an available extension as shown below. Enter a descriptive name for **Name**, and the vector number specified above for **Vector Number**.

| add vdn 77213 |               |           |        | Pag     | ge 1  | of | 3     |   |
|---------------|---------------|-----------|--------|---------|-------|----|-------|---|
|               | VECTOR DIRE   | CTORY NUM | BER    |         |       |    |       |   |
|               |               |           |        |         |       |    |       |   |
|               | Extension:    | 77213     |        |         |       |    |       |   |
|               | Name*:        | Callback  | VDN    |         |       |    |       |   |
|               | Destination:  | Vector N  | umber  | 213     | 3     |    |       |   |
| Attenda       | nt Vectoring? | n         |        |         |       |    |       |   |
| Meet-me       | Conferencing? | n         |        |         |       |    |       |   |
| Allow         | VDN Override? | n         |        |         |       |    |       |   |
|               | COR:          | 1         |        |         |       |    |       |   |
|               | TN*:          | 1         |        |         |       |    |       |   |
|               | Measured:     | none      | Report | Adjunct | Calls | as | ACD*? | n |

## 6. Configure Avaya Aura® Session Manager

This section provides the procedures for configuring Session Manager. The procedure includes adding the following items:

- SIP Entities for Communication Manager and SBCE
- Entity Links, which defines the SIP trunk parameters used by Session Manager when routing calls to/from Communication Manager and SBCE
- Routing Policies and Dial Patterns
- Session Manager, corresponding to the Avaya Aura® Session Manager server to be managed by Avaya Aura® System Manager

Configuration is accomplished by accessing the browser-based GUI of System Manager using the URL https://<*ip-address*>/SMGR, where <*ip-address*> is the IP address of System Manager. Log in with the appropriate credentials.

| Recommended access to System Manager is via FQDN.                                                            | *                                                                       |
|----------------------------------------------------------------------------------------------------|-------------------------------------------------------------------------|
| Go to central login for Single Sign-On                                                                       | User ID:                                                                |
| If IP address access is your only option, then note that authentication will fail<br>in the following cases: | Password:                                                               |
| <ul> <li>First time login with "admin" account</li> <li>Expired/Reset passwords</li> </ul>                   | Log On Cancel                                                           |
| Use the "Change Password" hyperlink on this page to change the password manually, and then login.            | Change Passu                                                            |
| Also note that single sign-on between servers in the same security domain is                                 |                                                                         |
| not supported when accessing via IP address.                                                                 | Supported Browsers: Internet Explorer 11.x or Firefox 65.0, 66.0 and 62 |

### 6.1. Add SIP Entities

In the sample configuration, two SIP Entities were added for Communication Manager and SBCE. This section also covers the configuration of the Entity Links.

### 6.1.1. Avaya Aura® Communication Manager

A SIP Entity must be added for Communication Manager. To add a SIP Entity, select Elements  $\rightarrow$  Routing  $\rightarrow$  SIP Entities from the top menu, followed by New in the subsequent screen (not shown) to add a new SIP entity for Voice Spam Filter.

The **SIP Entity Details** screen is displayed. Enter the following values for the specified fields and retain the default values for the remaining fields.

- Name: A descriptive name. IP address of the signaling interface (e.g., procr) FQDN or IP Address: on the telephony system. Select CM. Type: Location: Select the appropriate pre-existing location name.
  - Time Zone: Time zone for this location.

Default values can be used for the remaining fields.

| Avaya Aura® System Manager 8.1 | Users 🗸 🎤 Elements 🗸 🏘 Services 🖄 | -   Widgets - Shortcuts - | Search        | admin  |
|--------------------------------|-----------------------------------|---------------------------|---------------|--------|
| Home Routing ×                 |                                   |                           |               |        |
| Routing ^                      | SIP Entity Details                |                           | Commit Cancel | Help ? |
| Domains                        | General                           |                           |               | - 1    |
| Locations                      | * Name:                           | devcon-cm SBC Trk         | ]             | - 1    |
|                                | * FQDN or IP Address:             | 10.64.102.115             | ]             | - 1    |
| Conditions                     | Туре:                             | CM 🗸                      |               | - 1    |
| Adaptations ^                  | Notes:                            | From SBCE                 | ]             | - 1    |
| Adaptations                    | Adaptation:                       | ~                         |               | - 1    |
| Regular Expressi               | Location:                         | Thornton 🗸                |               | - 1    |
| Davisa Mannings                | Time Zone:                        | America/New_York          |               |        |
| Device Mappings                | * SIP Timer B/F (in seconds):     | 4                         |               |        |
| SIP Entities                   | Minimum TLS Version:              | Use Global Setting 🗸      |               |        |
| Entity Links                   | Credential name:                  |                           |               |        |
|                                | Securable:                        |                           |               |        |
| Time Ranges                    | Call Detail Recording:            | none 🗸                    |               |        |

Scroll down to the **Entity Links** sub-section and click **Add** to add an entity link. Enter the following values for the specified fields and retain the default values for the remaining fields.

- Name: A descriptive name.
- **SIP Entity 1:** The Session Manager entity name (e.g., *devcon-sm*).
- **Protocol:** Set to *TLS*.
- **Port:** Set to *5062*.
- **SIP Entity 2:** The Communication Manager entity name from this section.
- **Port:** Set to *5062*.
- **Connection Policy:** Set to *trusted*.

#### Entity Links

Override Port & Transport with DNS SRV:

| Add                       | Add Remove               |              |          |        |                   |        |                      |   |  |  |
|---------------------------|--------------------------|--------------|----------|--------|-------------------|--------|----------------------|---|--|--|
| 1 Item I 🤣 Filter: Enable |                          |              |          |        |                   |        |                      |   |  |  |
|                           | Name 🔺                   | SIP Entity 1 | Protocol | Port   | SIP Entity 2      | Port   | Connection<br>Policy | 5 |  |  |
|                           | * devcon-cm SBC Trk Link | R devcon-sm  | TLS 🗸    | * 5062 | devcon-cm SBC Trk | * 5062 | trusted 🗸            |   |  |  |
| 4                         |                          |              |          |        |                   |        |                      | Þ |  |  |
| Selec                     | t : All, None            |              |          |        |                   |        |                      |   |  |  |

### 6.1.2. SIP Entity for SBCE

A SIP Entity must be added for SBCE. To add a SIP Entity, select **Elements**  $\rightarrow$  **Routing**  $\rightarrow$  **SIP** Entities from the top menu, followed by New in the subsequent screen (not shown) to add a new SIP entity for SBCE.

The SIP Entity Details screen is displayed. Enter the following values for the specified fields and retain the default values for the remaining fields.

Name: .

- A descriptive name.
- FQDN or IP Address: The IP address of the SBCE internal interface. Select SIP Trunk.
- Type:
- Select the appropriate pre-existing location name. Location:
- Time Zone:
- Time zone for this location.

| Aura® System Manager 8.1 | Users 🗸 🌾 Elements 🗸 🔅 Services 🗸 | <ul> <li>Widgets          <ul> <li>Shortcuts </li> </ul> </li> </ul> | Search 💄 🗮 | admin    |
|--------------------------|-----------------------------------|----------------------------------------------------------------------|------------|----------|
| Home Routing ×           |                                   |                                                                      |            |          |
| Routing ^                | SIP Entity Details                |                                                                      | Commit     | Help ? 🔺 |
| Domains                  | General                           |                                                                      |            |          |
| Locations                | * Name:                           | devcon-sbce                                                          |            |          |
| Con Elizar               | * FQDN or IP Address:             | 10.64.102.106                                                        |            |          |
| Conditions               | Type:                             | SIP Trunk 🗸                                                          |            | - 1      |
| Adaptations ^            | Notes:                            |                                                                      |            |          |
| Adaptations              | Adaptation:                       | ►                                                                    |            | - 1      |
| Regular Expressi         | Location:                         | Thornton-SBC 🗸                                                       |            | - 1      |
| Device Mappings          | Time Zone:                        | America/New_York                                                     |            |          |
|                          | * SIP Timer B/F (in seconds):     | 4                                                                    |            |          |
| SIP Entities             | Minimum TLS Version:              | Use Global Setting 🗸                                                 |            |          |
| Entity Links             | Credential name:                  |                                                                      |            |          |
|                          | Securable:                        |                                                                      |            |          |
| Time Ranges              | Call Detail Recording:            | egress 🗸                                                             |            |          |

Scroll down to the Entity Links sub-section and click Add to add an entity link. Enter the following values for the specified fields and retain the default values for the remaining fields.

- Name: A descriptive name.
- The Session Manager entity name (e.g., devcon-sm). • SIP Entity 1:
- Protocol: Set to TLS.
- Port:
- Set to 5061. The SBCE entity name from this section. • SIP Entity 2:
- Set to 5061. Port:
- **Connection Policy:** Set to *trusted*.

#### **Entity Links**

Override Port & Transport with DNS SRV:

| Add   | Remove             |              |          |        |                          |        |                      |    |
|-------|--------------------|--------------|----------|--------|--------------------------|--------|----------------------|----|
| 1 Ite | m   🥲              |              |          |        |                          |        | Filter: Enable       |    |
|       | Name 🔺             | SIP Entity 1 | Protocol | Port   | SIP Entity 2             | Port   | Connection<br>Policy | s  |
|       | * devcon-sbce Link | devcon-sm    | TLS 🗸    | * 5061 | <pre> devcon-sbce </pre> | * 5061 | trusted 💙            | _  |
| 4     |                    |              |          |        |                          |        | )                    | Þ. |
| Selec | t : All, None      |              |          |        |                          |        |                      |    |

### 6.2. Add Routing Policies

Routing policies describe the conditions under which calls will be routed to the SIP Entities specified in **Section 6.1**. A routing policy was added for Communication Manager to route incoming calls from VHT Mindful Callback or the SIP Service Provider. To add a routing policy, select **Routing Policies** on the left and click on the **New** button (not shown) on the right. The following screen is displayed. Fill in the following:

Under *General*: Enter a descriptive name in **Name**.

Under SIP Entity as Destination:

Click **Select**, and then select the appropriate SIP entity to which this routing policy applies.

Defaults can be used for the remaining fields. Click **Commit** to save the Routing Policy definition.

| Aura® Syste | em Manager 8.1 | 🛓 Users 🗸 🖌 | Elements 🗸 🔹 Servic | es ~   Widgets ~ Short       | cuts v | Search      | 🔳 🛛 admin |
|-------------|----------------|-------------|---------------------|------------------------------|--------|-------------|-----------|
| Home        | Routing ×      |             |                     |                              |        |             |           |
| Routing     |                | Routin      | n Policy Details    |                              |        | Commit Canc | Help ?    |
| Dom         | ains           |             | g i oney becane     |                              |        |             | · .       |
| 1           |                | General     |                     |                              |        |             |           |
| LOCA        | uons           |             | * Nar               | ne: devcon-cm SBC Trk Policy |        |             |           |
| Conc        | ditions        |             | Disabl              | ed: 🗌                        |        |             |           |
| Adap        | otations 🗸     |             | * Retri             | <b>es:</b> 0                 |        |             |           |
|             |                |             | Not                 | es:                          |        |             |           |
| SIP E       | ntities        | SIP Entit   | y as Destination    |                              |        |             |           |
| Entity      | y Links        | Select      | -                   |                              |        |             |           |
| Time        | Ranges         | Name        |                     | FQDN or IP Address           | Тур    | e Notes     |           |
|             |                | devcon-cm   | SBC Trk             | 10.64.102.115                | CM     | From SBCE   |           |
| Rout        | ing Policies   | Time of I   | Day                 |                              |        |             |           |

Another routing policy was added for SBCE, which routes outgoing calls to VHT Mindful Callback and the SIP Service Provider.

| Aura® Syste | m Manager 8.1 | 💄 Users 🗸        | 🗲 Elements 🗸    | Services             | ~   Widgets ~      | Shortcuts v | Search    | ▲ ≡    | admin  |
|-------------|---------------|------------------|-----------------|----------------------|--------------------|-------------|-----------|--------|--------|
| Home        | Routing ×     |                  |                 |                      |                    |             |           |        |        |
| Routing     | ^<br>Nains    | Rout             | ing Policy [    | Details              |                    |             | Commit    | Cancel | Help ? |
| Loca        | tions         | Gener            | al              | * Name:              | devcon-sbce Policy | /           |           |        |        |
| Conc        | ditions       |                  |                 | Disabled:            |                    |             |           |        |        |
| Adap        | otations v    |                  |                 | * Retries:<br>Notes: | 0                  |             |           |        |        |
| SIP E       | intities      | SIP Er           | ntity as Destin | ation                |                    |             |           |        |        |
| Entity      | y Links       | Select           |                 |                      |                    |             |           |        |        |
| Time        | Ranges        | Name             |                 | FQDN                 | or IP Address      |             | Туре      | Notes  |        |
| Rout        | ing Policies  | devcon<br>Time o | -sbce<br>of Day | 10.64.               | 102.106            |             | SIP Trunk |        |        |

### 6.3. Add Dial Patterns

Dial patterns are defined to direct calls to the appropriate SIP Entity. In the sample configuration, 7-digit numbers beginning with +1 are routed to Communication Manager.

To add a dial pattern, select **Dial Patterns** on the left and click on the **New** button (not shown) on the right. Fill in the following:

Under General:

- **Pattern:** Dialed number or prefix.
- Min Minimum length of dialed number.
- Max Maximum length of dialed number.
- **SIP Domain** SIP domain of dial pattern.
- Notes Comment on purpose of dial pattern (optional).

Under Originating Locations and Routing Policies:

Click Add, and then select the appropriate location and routing policy from the list.

Default values can be used for the remaining fields. Click **Commit** to save this dial pattern. The following screen shows the dial pattern definition for routing calls from VHT Mindful Callback to Communication Manager.

| AvayA<br>Aura® System Manager 8.1 | 🌢 Users ∨ 🖌 Elements ∨ 🌣 Services ∨   Widgets ∨ Shortcuts ∨ Search 🖡 🚍                                                                                    | admin     |
|-----------------------------------|----------------------------------------------------------------------------------------------------|-----------|
| Home Routing ×                    |                                                                                                    |           |
| Routing                           | Dial Pattern Details                                                                                                    | Help ?    |
| Domains<br>Locations              | General                                                                                                    |           |
| Conditions                        | * Pattern: +1<br>* Min: 7                                                                                                    |           |
| Adaptations 🔹                     | * Max: 7<br>Emergency Call:                                                                                                    |           |
| SIP Entities                      | SIP Domain: -ALL- V                                                                                                    |           |
| Entity Links                      | Originating Locations and Routing Policies                                                                                                    |           |
| Routing Policies                  | Add Remove                                                                                                    |           |
| nouting roncies                   | 1 Item 🤣 Filter                                                                                                    | . Enable  |
| Dial Patterns 🗸                   | □     Originating Location Name ▲     Originating Location Notes     Routing Policy Name     Rank     Routing Policy Policy Destination     Routing Notes | ng Policy |
| Dial Patterns                     | Thornton-SBC     devcon-cm SBC     Trk Policy     devcon-cm SBC Trk                                                                                       |           |
| Origination Dial                  | Select : All, None                                                                                                    |           |

A Dial Pattern was also created for "+19084605258" that is used to route calls to VHT Mindful Callback via SBCE. Other call target numbers assigned to VHT Mindful Callback should be added as dial patterns.

| Avaya<br>Aura® System Manage | er 8.1   | Users v      | 🖌 🎤 Elements 🗸      | 🌣 Ser     | vices ~                      | Widg   | ets v Shortcı          | ıts v   |                               | Search                        | ▲ ≡                | admin  |
|------------------------------|----------|--------------|---------------------|-----------|------------------------------|--------|------------------------|---------|-------------------------------|-------------------------------|--------------------|--------|
| Home Routin                  | g ×      |              |                     |           |                              |        |                        |         |                               |                               |                    |        |
| Routing<br>Domains           | ^ *      | Dia          | l Pattern De        | tails     |                              |        |                        |         | Comn                          | nitCancel                     |                    | Help ? |
| Locations                    |          | Gen          | eral                |           | * Pattern:                   | +1908  | 4605258                |         |                               |                               |                    |        |
| Conditions                   |          |              |                     |           | * Min: [                     | 12     |                        |         |                               |                               |                    |        |
| Adaptations                  | <b>~</b> |              |                     | Eme       | * Max:                       | 12     |                        |         |                               |                               |                    |        |
| SIP Entities                 |          |              |                     | 5         | IP Domain:                   | -ALL-  | ~                      |         |                               |                               |                    |        |
| Entity Links                 |          |              |                     |           | Notes:                       | VHT M  | indful TLS SIP A       | dvanced |                               |                               |                    |        |
| Time Ranges                  |          | Orig         | inating Locatio     | ns and    | Routing Po                   | licies |                        |         |                               |                               |                    |        |
| Routing Policies             | 5        | Add<br>1 Ite | Remove              | _         | _                            |        |                        | _       |                               |                               | Filter: Ei         | nable  |
| Dial Patterns                | ^        |              | Originating Locatio | on Name 🔺 | Originating<br>Location Note | es     | Routing Policy<br>Name | Rank    | Routing<br>Policy<br>Disabled | Routing Policy<br>Destination | Routing P<br>Notes | olicy  |
| Dial Pattern                 | ns       |              | Thornton            |           |                              |        | devcon-sbce<br>Policy  | 0       |                               | devcon-sbce                   |                    |        |
| Origination                  | n Dial   | Selec        | ct : All, None      |           |                              |        |                        |         |                               |                               |                    |        |

### 6.4. Add Session Manager

To complete the configuration, adding the Session Manager will provide the linkage between System Manager and Session Manager. Expand the **Session Manager** menu on the left and select **Session Manager Administration**. Then click **Add** (not shown), and fill in the fields as described below and shown in the following screen:

Under General:

| SIP Entity Name:                          | Select the name of the SIP Entity added for     |
|-------------------------------------------|-------------------------------------------------|
| -                                         | Session Manager                                 |
| Description:                              | Descriptive comment (optional)                  |
| <ul> <li>Management Access Poi</li> </ul> | nt Host Name/IP:                                |
|                                           | Enter the IP address of the Session Manager     |
|                                           | management interface                            |
| Under Security Module:                    |                                                 |
| Network Mask:                             | Enter the network mask corresponding to the IP  |
|                                           | address of Session Manager                      |
| Default Gateway:                          | Enter the IP address of the default gateway for |
|                                           | Session Manager                                 |

Use default values for the remaining fields. Click **Commit** to add this Session Manager.

| Aura® System Manage | er 8.1      | ers 🗸 🎤 Elements 🗸 🔹 Services 🗸                                           | Widgets v Shortcuts v                  | Search                              | admin  |
|---------------------|-------------|---------------------------------------------------------------------------|----------------------------------------|-------------------------------------|--------|
| Home Sessio         | n Manager × |                                                                           |                                        |                                     |        |
| Session Manager     | ^           | Edit Session Manager                                                      |                                        | Commit Cancel                       | Help ? |
| Dashboard           |             | Euro Session Manager                                                      |                                        |                                     |        |
| Session Manage      | er Admi     | General   Security Module   Monitoring   CDR<br>Expand All   Collapse All | Personal Profile Manager (PPM) - Conne | ction Settings   Event Server   Log | ging   |
| Global Settings     |             | General 👳                                                                 |                                        |                                     |        |
| Communicatior       | Profile     | SIP Entity Name<br>Description                                            | devcon-sm                              |                                     |        |
| Network Config      | juration Y  | *Management Access Point Host Name/IP                                     | 10.64.102.116                          |                                     | - 11   |
| Device and Loca     | ation   Y   | *Direct Routing to Endpoints                                              | Enable ¥                               |                                     | - 1    |
| Application Cor     | nfigur 🗸    | Data Center                                                               | None 🗸                                 |                                     |        |
| System Status       | ~           | Avaya Aura Device Services Servic<br>Pairing                              | None 🗸                                 |                                     |        |
|                     |             | Maintenance Mode                                                          |                                        |                                     |        |
| System lools        | Č.          | Security Module 🔹                                                         |                                        |                                     |        |
| Performance         | ~           | SIP Entity IP Address                                                     | 10.64.102.117                          |                                     |        |
|                     |             | *Network Mask                                                             | 255.255.255.0                          |                                     |        |
|                     |             | *Default Gateway                                                          | 10.64.102.1                            |                                     |        |
|                     |             | *Call Control PHB                                                         | 46                                     |                                     |        |
| <                   |             | *SIP Firewall Configuration                                               | SM 6.3.8.0 ¥                           |                                     |        |

Solution & Interoperability Test Lab Application Notes ©2021 Avaya Inc. All Rights Reserved. The following screen shows the **Monitoring** section, which determines how frequently Session Manager sends SIP Options messages to SIP entities, including SBCE. Use default values for the remaining fields. Click **Commit** to add this Session Manager. In the following configuration, Session Manager sends a SIP Options message every *900* secs. If there is no response, Session Manager will send a SIP Options message every *120* secs.

| Monitoring 💿                      |     |  |
|-----------------------------------|-----|--|
| Enable SIP Monitoring             |     |  |
| *Proactive cycle time (secs)      | 900 |  |
| *Reactive cycle time (secs)       | 120 |  |
| *Number of Tries                  | 1   |  |
| *Number of Successes              | 1   |  |
| Enable CRLF Keep Alive Monitoring |     |  |
| *CRLE Ding Interval (secs)        | 0   |  |
| CREP Ping Interval (Secs)         | 0   |  |
|                                   |     |  |

## 7. Configure Avaya Session Border Controller for Enterprise

This section covers the configuration of Avaya SBCE. Avaya SBCE provides SIP connectivity to Session Manager, SIP Service Provider, and VHT Mindful Callback.

This section covers the following SBCE configuration:

- Launch SBCE Web Interface
- Administer Server Interworking Profiles
- Administer SIP Servers
- Administer URI Groups
- Administer Routing Profiles
- Administer Topology Hiding
- Administer Media Rules
- Administer End Point Policy Groups
- Administer Media Interfaces
- Administer Signaling Interfaces
- Administer End Point Flows

Note: For security reasons, public IP addresses will be blacked out in these Application Notes.

### 7.1. Launch SBCE Web Interface

Access the SBCE web interface by using the URL https://<*ip-address*>/sbc in an Internet browser window, where <*ip-address*> is the IP address of the SBCE management interface. The screen below is displayed. Log in using the appropriate credentials.

| Λ\/Λ\/Λ                   | Log In                                                                                                    |
|---------------------------|----------------------------------------------------------------------------------------------------|
| FIVFIYFI                  | Username:                                                                                                    |
|                           | WELCOME TO AVAYA SBC                                                                                                    |
| Session Border Controller | Unauthorized access to this machine is prohibited. This system is for<br>the use authorized users only. Usage of this system may be monitored<br>and recorded by system personnel.                                                                          |
|                           | Anyone using this system expressly consents to such monitoring and<br>is advised that if such monitoring reveals possible evidence of criminal<br>activity, system personnel may provide the evidence from such<br>monitoring to law enforcement officials. |
|                           | © 2011 - 2020 Avaya Inc. All rights reserved.                                                                                                    |

After logging in, the Dashboard will appear as shown below. All configuration screens of the SBCE are accessed by navigating the menu tree in the left pane. Select **Device**  $\rightarrow$  **SBCE** from the top menu.

| Software Management       Information       Installed Devices         Device Management       System Time       12:26:33 PM       Refresh         System Parameters       Version       8.12.0-31-19809       EMS         Services       GUI Version       8.12.0-19794       SBCE         Domain Policies       Build Date       Tue Dec 08 09:11:07 UTC 2020       SBCE         TLS Management       License State       OK       Aggregate Licensing Overages       Peak Licensing Overage Count       Peak Licensing Overage Count       Peak Licensing Overage Count       D         Monitoring & Logging       Active Alarms (past 24 hours)       None found.       SBCE: General Method not allowed Out-OF-Diak         SBCE: General Method not allowed Out-OF-Diak       SBCE: General Method not allowed Out-OF-Diak       SBCE: General Method not allowed Out-OF-Diak                                                                                                    | ement ment Services System Time 22:26:33 PM EDT Refresh EDT Refresh EDT Refresh EDT Refresh EDT Refresh EDT SIZE (SS 200 SS 200 | MS Dashboard                                  | Dashboard                     |                         |           |                                                |  |
|----------------------------------------------------------------------------------------------------|----------------------------------------------------------------------------------------------------|-----------------------------------------------|-------------------------------|-------------------------|-----------|------------------------------------------------|--|
| Device Management         Backup/Restore         System Time       12:26:33 PM<br>EDT       Refresh         System Parameters         System Parameters         Configuration Profiles         Services         Domain Policies         TLS Management         Network & Flows         DMZ Services         Monitoring & Logging         Active Alarms (past 24 hours)         None found.                                                                                                    | System Time       12:26:33 PM<br>EDT       Refresh<br>EDT       Refresh<br>EDT       Refresh         Version       8.12.0-31-19809       SBCE         GUI Version       8.12.0-19794       SBCE         ees nent<br>ws       Build Date       COK         License State       O       OK         Aggregate Licensing Overage       0       OK         Logging       Peak Licensing Overage Count       0         Last Logged in at       05/21/2021 11:37:54 EDT         Failed Login Attempts       0         None found.       SBCE: General Method not allowed Out-Of-Dialog         SBCE: General Method not allowed Out-Of-Dialog       SBCE: General Method not allowed Out-Of-Dialog         SBCE: General Method not allowed Out-Of-Dialog       SBCE: General Method not allowed Out-Of-Dialog                                                                                                    | oftware Management                            | Information                   |                         |           | Installed Devices                              |  |
| System Parameters       Version       8.1.2.0-31-19809         Configuration Profiles       GUI Version       8.1.2.0-19794         Services       Build Date       Tue Dec 08 09:11:07 UTC 2020         Domain Policies       License State       Image: Constant of Constant of Constan                                                                                                    | Neters       Version       8.1.2.0-31-19809       SBCE         Profiles       GUI Version       8.1.2.0-19794         es       Build Date       Tue Dec 08 09:11:07 UTC 2020         License State       Image: Constraint of Constraint of Constrate of Constraint of Constraint of Constraint of Conste                                                                                                    | evice Management<br>ackup/Restore             | System Time                   | 12:26:33 PM<br>EDT      | Refresh   | EMS                                            |  |
| Configuration Profiles       GUI Version       8.1.2.0-19794         Services       Build Date       Tue Dec 08 09:11:07 UTC 2020         TLS Management       License State       OK         Network & Flows       Aggregate Licensing Overages       0         DMZ Services       Peak Licensing Overage Count       0         Monitoring & Logging       Last Logged in at       05/21/2021 11:37:54 EDT         Failed Login Attempts       0         None found.       Incidents (past 24 hours)         SBCE: General Method not allowed Out-Of-Diake         SBCE: General Method not allowed Out-Of-Diake                                                                                                    | Profiles       GUI Version       8.1.2.0-19794         es       Build Date       Tue Dec 08 09:11:07 UTC 2020         License State       Image: Construction of Construction of Construction                                                                                                    | System Parameters                             | Version                       | 8.1.2.0-31-1980         | 9         | SBCE                                           |  |
| Services Domain Policies Lis Management Network & Flows DMZ Services Monitoring & Logging Active Alarms (past 24 hours) None found. Tue Dec 08 09:11:07 UTC 2020 Uter Construction Construction Construc | es hent<br>hent<br>ws License State<br>cogging<br>cogging<br>Agregate Licensing Overages<br>License State<br>Agregate Licensing Overages<br>Peak Licensing Overage Count<br>Last Logged in at<br>Last Logged in at<br>Active Alarms (past 24 hours)<br>None found.                                                                                                    | Configuration Profiles                        | GUI Version                   | 8.1.2.0-19794           |           |                                                |  |
| TLS Management       License State       Image: OK         Network & Flows       Aggregate Licensing Overages       0         Peak Licensing Overage Count       0         Last Logged in at       05/21/2021 11:37:54 EDT         Failed Login Attempts       0         Active Alarms (past 24 hours)       SBCE: General Method not allowed Out-Of-Diake         SBCE: General Method not allowed Out-Of-Diake       SBCE: General Method not allowed Out-Of-Diake                                                                                                    | License State © OK<br>Aggregate Licensing Overages 0<br>Peak Licensing Overage Count 0<br>Last Logged in at 05/21/2021 11:37:54 EDT<br>Failed Login Attempts 0<br>Active Alarms (past 24 hours)<br>None found.<br>Active Alarms (past 24 hours)<br>None found.<br>BCE: General Method not allowed Out-Of-Dialog<br>SBCE: General Method not allowed Out-Of-Dialog<br>SBCE: General Method not allowed Out-Of-Dialog<br>SBCE: General Method not allowed Out-Of-Dialog<br>SBCE: General Method not allowed Out-Of-Dialog<br>SBCE: General Method not allowed Out-Of-Dialog                                                                                                    | Domain Policies                               | Build Date                    | Tue Dec 08 09:1<br>2020 | 11:07 UTC |                                                |  |
| Aggregate Licensing Overages 0 Peak Licensing Overage Count 0 Last Logged in at 05/21/2021 11:37:54 EDT Failed Login Attempts 0 Active Alarms (past 24 hours) None found. Incidents (past 24 hours) SBCE: General Method not allowed Out-Of-Dialo SBCE: General Method not allowed Out-Of-Dialo SBCE: General Method Not Allowed Out-Of-Dialo SBCE: General Method Not Allowed Out-Of-Dialo SBCE: Gene | Aggregate Licensing Overages 0 Peak Licensing Overage Count 0 Last Logged in at 05/21/2021 11:37:54 EDT Failed Login Attempts 0 Active Alarms (past 24 hours) None found. Incidents (past 24 hours) SBCE: General Method not allowed Out-Of-Dialog SBCE: General Method not allowed Out-Of-Dialog SBCE: General Method not allowed Out-Of-Dialog SBCE: General Method not allowed Out-Of-Dialog SBCE: General Method not allowed Out-Of-Dialog SBCE: General Method not allowed Out-Of-Dialog SBCE: General Method not allowed Out-Of-Dialog SBCE: General Method not allowed Out-Of-Dialog                                                                                                    | TLS Management  Network & Flows  DMZ Services | License State                 | 📀 OK                    |           |                                                |  |
| Monitoring & Logging       Peak Licensing Overage Count       0         Last Logged in at       05/21/2021 11:37:54 EDT         Failed Login Attempts       0         Active Alarms (past 24 hours)       Incidents (past 24 hours)         None found.       SBCE: General Method not allowed Out-Of-Diale                                                                                                    | Peak Licensing Overage Count       0         Last Logged in at       05/21/2021 11:37:54 EDT         Failed Login Attempts       0         Active Alarms (past 24 hours)       Incidents (past 24 hours)         None found.       SBCE: General Method not allowed Out-Of-Dialog         SBCE: General Method not allowed Out-Of-Dialog       SBCE: General Method not allowed Out-Of-Dialog         SBCE: General Method not allowed Out-Of-Dialog       SBCE: General Method not allowed Out-Of-Dialog                                                                                                    |                                               | Aggregate Licensing Overages  | 0                       |           |                                                |  |
| Last Logged in at       05/21/2021 11:37:54 EDT         Failed Login Attempts       0         Active Alarms (past 24 hours)       Incidents (past 24 hours)         None found.       SBCE: General Method not allowed Out-Of-Dialogeneral Method not allowed Out-Of-Dialogeneral Method not allowed Out-Of-Di                                                                                                    | Last Logged in at       05/21/2021 11:37:54 EDT         Failed Login Attempts       0         Active Alarms (past 24 hours)       Incidents (past 24 hours)         None found.       SBCE: General Method not allowed Out-Of-Dialog         SBCE: General Method not allowed Out-Of-Dialog       SBCE: General Method not allowed Out-Of-Dialog         SBCE: General Method not allowed Out-Of-Dialog       SBCE: General Method not allowed Out-Of-Dialog         SBCE: General Method not allowed Out-Of-Dialog       SBCE: General Method not allowed Out-Of-Dialog                                                                                                    | Monitoring & Logging                          | Peak Licensing Overage Count  | 0                       |           |                                                |  |
| Failed Login Attempts       0         Active Alarms (past 24 hours)       Incidents (past 24 hours)         None found.       SBCE: General Method not allowed Out-Of-Diald         SPCE: General Method not allowed Out-Of-Diald                                                                                                    | Failed Login Attempts       0         Active Alarms (past 24 hours)       Incidents (past 24 hours)         None found.       SBCE: General Method not allowed Out-Of-Dialog         SBCE: General Method not allowed Out-Of-Dialog       SBCE: General Method not allowed Out-Of-Dialog         SBCE: General Method not allowed Out-Of-Dialog       SBCE: General Method not allowed Out-Of-Dialog         SBCE: General Method not allowed Out-Of-Dialog       SBCE: General Method not allowed Out-Of-Dialog                                                                                                    |                                               | Last Logged in at             | 05/21/2021 11:3         | 7:54 EDT  |                                                |  |
| Active Alarms (past 24 hours)       Incidents (past 24 hours)         None found.       SBCE: General Method not allowed Out-Of-Diald         SPCE: Constral Method not allowed Out Of Diald                                                                                                    | Active Alarms (past 24 hours)       Incidents (past 24 hours)         None found.       SBCE: General Method not allowed Out-Of-Dialog         SBCE: General Method not allowed Out-Of-Dialog       SBCE: General Method not allowed Out-Of-Dialog         SBCE: General Method not allowed Out-Of-Dialog       SBCE: General Method not allowed Out-Of-Dialog         SBCE: General Method not allowed Out-Of-Dialog       SBCE: General Method not allowed Out-Of-Dialog                                                                                                    |                                               | Failed Login Attempts         | 0                       |           |                                                |  |
| None found. SBCE: General Method not allowed Out-Of-Diale                                                                                                    | None found.       SBCE: General Method not allowed Out-Of-Dialog         SBCE: General Method not allowed Out-Of-Dialog       SBCE: General Method not allowed Out-Of-Dialog         SBCE: General Method not allowed Out-Of-Dialog       SBCE: General Method not allowed Out-Of-Dialog                                                                                                    |                                               | Active Alarms (past 24 hours) |                         |           | Incidents (past 24 hours)                      |  |
| SPCE: Constant Mathematical Out of Diale                                                                                                    | SBCE: General Method not allowed Out-Of-Dialog<br>SBCE: General Method not allowed Out-Of-Dialog<br>SBCE: General Method not allowed Out-Of-Dialog                                                                                                    |                                               | None found.                   |                         |           | SBCE: General Method not allowed Out-Of-Dialog |  |
| SDCL. General Method flot allowed Out-Of-Diality                                                                                                    | SBCE: General Method not allowed Out-Of-Dialog<br>SBCE: General Method not allowed Out-Of-Dialog                                                                                                    |                                               |                               |                         |           | SBCE: General Method not allowed Out-Of-Dialog |  |
| SBCE: General Method not allowed Out-Of-Dialo                                                                                                    | SBCE: General Method not allowed Out-Of-Dialog                                                                                                    |                                               |                               |                         |           | SBCE: General Method not allowed Out-Of-Dialog |  |
| SBCE: General Method not allowed Out-Of-Dialo                                                                                                    |                                                                                                    |                                               |                               |                         |           | SBCE: General Method not allowed Out-Of-Dialog |  |

### 7.2. Administer Server Interworking Profiles

A server interworking profile defines a set of parameters that aid in interworking between the SBCE and a connected server. Add Interworking profile for VHT Mindful Callback, Session Manager, and SIP Service Provider.

### 7.2.1. Server Interworking Profile for VHT Mindful Callback

To create a new Server Interworking profile, select Configuration Profiles  $\rightarrow$  Server Interworking from the left-hand menu. A new profile may be cloned from an existing profile. Select the avaya-ru profile and click Clone. Type in a Clone Name for VHT Mindful Callback. Select Finish once done.

| Device: SBCE ♥ Alarms In                                                                                                    | ncidents Status 🗸                           | Logs V Diagnostics                                                                             | Users                                                     |                                                       | Help 🔻 Log Out            |
|----------------------------------------------------------------------------------------------------|---------------------------------------------|------------------------------------------------------------------------------------------------|-----------------------------------------------------------|-------------------------------------------------------|---------------------------|
| Session Border                                                                                                    | r Controlle                                 | r for Enterp                                                                                   | rise                                                      |                                                       | AVAYA                     |
| EMS Dashboard<br>Software Management<br>Device Management<br>Backup/Restore<br>> System Parameters<br>• Configuration Profiles<br>Domain DoS | Interworking Profiles<br>cs2100<br>avaya-ru | rofiles: avaya-ru<br>It is not recommended to er<br>General Timers Priv<br>General<br>Clone Pr | dit the defaults. Try cloning or<br>vacy URI Manipulation | adding a new profile inst<br>Header Manipulation<br>X | Clone<br>ead,<br>Advanced |
| Media Forking<br>Routing<br>Topology Hiding<br>Signaling Manipulation<br>URI Groups                                                          | Profile Name<br>Clone Name                  | avaya-ru<br>VHT Mine<br>Finis                                                                  | fful                                                      | -                                                     |                           |

Once added, select the VHT Mindful Callback profile and select the **General** tab and enable **Delayed SDP Handling**. This is required to work with agents using Avaya H.323 deskphones while Direct IP Media (i.e., shuffling) is enabled.

| Session Border                                                                                                    |                                                                                                    | er for Enterpris                                                                                                    | ers Settings • Help • Log                                                                                                    |
|----------------------------------------------------------------------------------------------------|----------------------------------------------------------------------------------------------------|----------------------------------------------------------------------------------------------------|----------------------------------------------------------------------------------------------------|
| EMS Dashboard<br>Software Management<br>Device Management<br>Backup/Restore<br>System Parameters<br>Configuration Profiles<br>Domain DoS<br>Server Interworking<br>Media Forking<br>Routing<br>Topology Hiding<br>Signaling Manipulation<br>URI Groups<br>SNMP Traps<br>Time of Day Rules<br>FGDN Groups<br>Reverse Proxy Policy<br>URN Profile<br>Recording Profile<br>Services<br>Domain Policies<br>TLS Management<br>Network & Flows<br>DMZ Services<br>Monitoring & Logging | Interworking<br>Add<br>Interworking<br>Profiles<br>cs2100<br>avaya-ru<br>Avaya-SM<br>PSTN-SIP<br>VHT Mindful | General       Timers       Privacy         General       Privacy         Hold Support       180         180 Handling       181         181 Handling       181         182 Handling       182         183 Handling       183         183 Handling       183         183 Handling       183         183 Handling       183         183 Handling       183         183 Handling       183         184 Handling       184         185 Priversion Header Support       184         Delayed SDP Handling       184         Prack Handling       184         Prack Handling       185         T.38 Support       128         URI Scheme       185 | Rename       Clone       Delation         Click here to add a description.       Advanced         URI Manipulation       Header Manipulation       Advanced         None       None       Image: Stress of the stress of the s |

| Device: SBCE V Alarms                        | Incidents Status V | Logs 🗸    | Diagnostics        | Users          |                 | Settings 🗸          | Help 🗸   | Log Out |
|----------------------------------------------|--------------------|-----------|--------------------|----------------|-----------------|---------------------|----------|---------|
| Session Bord                                 | er Controll        | er for    | Enterp             | rise           |                 |                     | A۷       | /AYA    |
| EMS Dashboard                                | Interworking       | Profiles: | VHT Mindful        |                |                 |                     |          |         |
| Software Management                          | Add                |           |                    |                |                 | Renan               | ne Clone | Delete  |
| Backup/Restore                               | Interworking       |           |                    | Click he       | re to add a des | scription.          |          |         |
| System Parameters     Configuration Profiles | Profiles<br>cs2100 | General   | Timers Priv        | acy URI Ma     | nipulation      | Header Manipulation | Advanc   | ed      |
| Domain DoS                                   | avaya-ru           | Record    | Routes             |                | Both Sides      |                     |          |         |
| Server Interworking                          | Avaya-SM           | Include   | End Point IP for ( | Context Lookup | Yes             |                     |          |         |
| Media Forking                                | PSTN-SIP           | Extens    | ions               |                | Avaya           |                     |          |         |
| Routing                                      | VHT Mindful        | Diversi   | on Manipulation    |                | No              |                     |          |         |
| Topology Hiding                              |                    | Has D     | amote SBC          |                | Ves             |                     |          |         |
| Signaling Manipulation                       |                    | Deute     | Deenenee en Vie (  | )+             | Ne              |                     |          |         |
| URI Groups                                   |                    | Route     | Response on via F  | ort            | NO              |                     |          |         |
| SNMP Traps                                   |                    | Relay     | NVITE Replace fo   | r SIPREC       | No              |                     |          |         |
| FODI Croups                                  |                    | MOBX      | Re-INVITE Handli   | ng             | No              |                     |          |         |
| Reverse Proxy Policy                         |                    | NATing    | for 301/302 Redir  | ection         | Yes             |                     |          |         |
| URN Profile                                  |                    | DTME      |                    |                | _               |                     | _        |         |
| Recording Profile                            |                    | DTME      | Suggest            | N              |                 |                     |          |         |
| Services                                     |                    | DTIVI     | Support            | IN             | one             |                     |          |         |
| Domain Policies                              |                    |           |                    |                | Edit            |                     |          |         |
|                                              | I                  | L         |                    |                |                 |                     |          |         |

The **Advanced** tab was configured with the default settings.

### 7.2.2. Server Interworking Profile for Session Manager

Session Manager profile was cloned from the same **avaya-ru** profile.

### 7.2.3. Server Interworking Profile for SIP Service Provider

VoIP Service Provider profile was also cloned from the same **avaya-ru** profile.

### 7.3. Administer SIP Servers

A SIP server definition is required for each server connected to SBCE. Add a **SIP Server** for Session Manager, VHT Mindful Callback, and SIP Service Provider. TLS transport was used for the SIP trunks to Session Manager and VHT Mindful Callback.

**Note:** TLS profiles were preconfigured and are not shown in these Application Notes. The TLS certificate used for the Session Manager SIP trunk was signed by System Manager. The TLS certificate used for the VHT Mindful Callback was provided by VHT.

### 7.3.1. SIP Server for Session Manager

To define a SIP server, navigate to **Services**  $\rightarrow$  **SIP Servers** from the left pane to display the existing SIP server profiles. Click **Add** to create a new SIP server or select a pre-configured SIP server to view its settings. The **General** tab of the Session Manager SIP Server was configured as follows. TLS transport was used for the Session Manager SIP trunk.

| Device: SBCE 🗸 Alarms                                                 | Incidents Status 🗸 | Logs • Diagnostics     | Users                    | Settings 🗸   | Help 🖌 Log  | g Out |
|-----------------------------------------------------------------------|--------------------|------------------------|--------------------------|--------------|-------------|-------|
| Session Borde                                                         | er Controlle       | r for Enterp           | rise                     |              | AVAy        | A     |
| EMS Dashboard<br>Software Management                                  | SIP Servers: S     | Session Manager        |                          | Renam        | e Clone Del | lete  |
| Device Management<br>Backup/Restore                                   | Server Profiles    | General Authentication | n Heartbeat Registration | Ping Advance | ed          |       |
| <ul> <li>System Parameters</li> <li>Configuration Profiles</li> </ul> | VHT Mindful        | Server Type            | Call Server              |              |             |       |
| <ul> <li>Services</li> <li>SIP Servers</li> </ul>                     | Session Man        | DNS Query Type         | NONE/A                   |              |             |       |
| LDAP<br>RADIUS                                                        |                    | IP Address / FQDN      | Port                     | Tra          | nsport      |       |
| <ul> <li>Domain Policies</li> <li>TLS Management</li> </ul>           |                    | 10.64.102.117          | Edit                     | 11.          | 5           | 1     |
| <ul> <li>Network &amp; Flows</li> <li>DMZ Services</li> </ul>         |                    | L                      |                          |              |             |       |

Monitoring & Logging

The **Advanced** tab was configured as follows. Note that **Interworking Profile** was set to the one configured in **Section 7.2.2**. All other tabs were left with their default values.

| Device: SBCE ➤ Alarms                                                                                                    | Incidents Status V                                                                 | Logs • Diagnostics                                                                                                    | Users                                                                                                    | Settings 🗸         | Help 🗸   | Log Out |
|----------------------------------------------------------------------------------------------------|------------------------------------------------------------------------------------|----------------------------------------------------------------------------------------------------|----------------------------------------------------------------------------------------------------|--------------------|----------|---------|
| Session Borde                                                                                                    | er Controlle                                                                       | er for Enterp                                                                                                    | rise                                                                                                    |                    | A۷       | aya     |
| EMS Dashboard<br>Software Management<br>Device Management<br>Backup/Restore<br>> System Parameters<br>> Configuration Profiles<br>- Services<br>SIP Servers<br>LDAP<br>RADIUS<br>> Domain Policies<br>> TLS Management<br>> Network & Flows<br>> DMZ Services<br>> Monitoring & Logging | SIP Servers: S<br>Add<br>Server Profiles<br>PSTN-SIP<br>VHT Mindful<br>Session Man | General Authentication<br>Enable DoS Protection<br>Enable Grooming<br>Interworking Profile<br>Signaling Manipulation So<br>Securable<br>Enable FGDN<br>Tolerant<br>URI Group<br>NG911 Support | Heartbeat     Registration       Image: Constraint of the second second s | Rena<br>Ping Advar | me Clone | Delete  |
|                                                                                                    |                                                                                    |                                                                                                    | Edit                                                                                                    |                    |          |         |

### 7.3.2. SIP Server for VHT Mindful Callback

The **General** tab of the VHT Mindful Callback SIP Server was configured as shown below. TLS transport was used for the VHT Mindful Callback SIP trunk. The **TLS Client Profile** was installed under **TLS Management**  $\rightarrow$  **Client Profiles** (not shown). The TLS certificate was provided by VHT.

| Device: SBCE 🗸 Alarms                                              | Incidents Status 🗸  | Logs 🗸 🛛 Diagnos                        | tics Users       |              | Settings 🗸 | Help 🗸         | Log Out |
|--------------------------------------------------------------------|---------------------|-----------------------------------------|------------------|--------------|------------|----------------|---------|
| Session Bord                                                       | er Controlle        | er for Ente                             | rprise           |              |            | A۷             | /AYA    |
| EMS Dashboard                                                      | SIP Servers:        | VHT Mindful                             |                  |              |            |                |         |
| Device Management<br>Backup/Restore                                | Add Server Profiles | General Authenti                        | cation Heartbeat | Registration | Ping Adva  | me Clone       | Delete  |
| <ul><li>System Parameters</li><li>Configuration Profiles</li></ul> | VHT Mindful         | Server Type<br>TLS Client Profile       | Tru              | nk Server    |            |                |         |
| <ul> <li>Services</li> <li>SIP Servers</li> </ul>                  | Session Man         | DNS Query Type                          | NO               | NE/A         |            |                |         |
| LDAP<br>RADIUS                                                     |                     | IP Address / FQDN<br>sip-mrqa2.vhtops.m | ət               | Port<br>5567 | T<br>T     | ransport<br>LS |         |
|                                                                    |                     |                                         |                  | Edit         |            |                |         |
| <ul> <li>DMZ Services</li> <li>Monitoring &amp; Logging</li> </ul> |                     |                                         |                  |              |            |                |         |

The Heartbeat tab was configured as follows so that Avaya SBCE would send SIP OPTIONS to VHT Mindful Callback.

| Device: SBCE   Alarms                                                                                                    | Incidents Status V                                               | Logs 🗸                                   | Diagnostics                                                          | Users     |                                                                                   | Setting           | s <b>∨</b> He      | lp 🗸  | Log Out |
|----------------------------------------------------------------------------------------------------|------------------------------------------------------------------|------------------------------------------|----------------------------------------------------------------------|-----------|-----------------------------------------------------------------------------------|-------------------|--------------------|-------|---------|
| Session Borde                                                                                                    | er Controll                                                      | er for                                   | Enterpr                                                              | ise       |                                                                                   |                   |                    | AV    | aya     |
| EMS Dashboard<br>Software Management<br>Device Management<br>Backup/Restore<br>> System Parameters<br>> Configuration Profiles<br>> Services<br>SIP Servers<br>LDAP<br>RADIUS<br>> Domain Policies<br>> TLS Management<br>> Network & Flows<br>> DMZ Services<br>> Monitoring & Logging | Add<br>Server Profiles<br>PSTN-SIP<br>VHT Mindful<br>Session Man | General<br>Enable<br>Met<br>Free<br>To U | dful<br>Authentication<br>Heartbeat<br>hod<br>quency<br>m URI<br>JRI | Heartbeat | Registration<br>PTIONS<br>0 seconds<br>cce@50.207.80.1<br>t@sip-mrqa2.vht<br>Edit | Ping 0<br>ops.net | Rename<br>Advanced | Clone | Delete  |

Solution & Interoperability Test Lab Application Notes ©2021 Avaya Inc. All Rights Reserved. The **Advanced** tab was configured as follows. Note that **Interworking Profile** was set to the one configured in **Section 7.2.1**. All other tabs were left with their default values.

| Device: SBCE V Alarms                                                                                                    | Incidents Status •                                                                 | Logs 	 Diagnostics ℓ                                                                                                    | Jsers                                                                                                    | Settings ¥ | Help 🗸  | Log Out |
|----------------------------------------------------------------------------------------------------|------------------------------------------------------------------------------------|----------------------------------------------------------------------------------------------------|----------------------------------------------------------------------------------------------------|------------|---------|---------|
| Session Borde                                                                                                    | er Controlle                                                                       | er for Enterpri                                                                                                    | se                                                                                                    |            | A۷      | /AYA    |
| EMS Dashboard<br>Software Management<br>Device Management<br>Backup/Restore<br>> System Parameters<br>> Configuration Profiles<br>> Configuration Profiles<br>> Services<br>SIP Servers<br>LDAP<br>RADIUS<br>> Domain Policies<br>> TLS Management<br>> Network & Flows<br>> DMZ Services<br>> Monitoring & Logging | SIP Servers: V<br>Add<br>Server Profiles<br>PSTN-SIP<br>VHT Mindful<br>Session Man | General       Authentication         Enable DoS Protection         Enable Grooming         Interworking Profile         Signaling Manipulation Scrip         Securable         Enable FGDN         Tolerant         URI Group         NG911 Support | Heartbeat       Registration         □       □         □       □         □       □         □       □         □       □         □       □         □       □         □       □         □       □         □       □         □       □         □       □         □       □         □       □         □       □         □       □         □       □         □       □         □       □         □       □         □       □         □       □         □       □         □       □         □       □         □       □ | Renam      | e Clone | Delete  |
|                                                                                                    |                                                                                    |                                                                                                    | Edit                                                                                                    |            |         |         |

#### 7.3.3. SIP Server for VoIP Service Provider

The **General** tab of the SIP Service Provider SIP Server was configured as shown below. UDP transport was used for the SIP Service Provider SIP trunk.

| Device: SBCE V Alarms                                                                                                    | Incidents         | Status 🗸         | Logs 🗸             | Diagnostics          | Users     |              | Setting | s <b>∨</b> He | elp 🗸 | Log Out |
|----------------------------------------------------------------------------------------------------|-------------------|------------------|--------------------|----------------------|-----------|--------------|---------|---------------|-------|---------|
| Session Bord                                                                                                    | der Con           | trolle           | er for             | Enterp               | rise      |              |         |               | A۷    | ⁄AYA    |
| EMS Dashboard<br>Software Management<br>Device Management                                                                                        | SIP Se            | ervers: F<br>Add | STN-SI             | P                    | Heartheat | Posistration | Ping    | Rename        | Clone | Delete  |
| Backup/Restore  System Parameters  Configuration Profiles  Services                                                                              | PSTN-S<br>VHT Min | siP<br>ndful     | Server<br>DNS Q    | Type<br>uery Type    | C<br>N    | all Server   | Ping    | Advanced      |       |         |
| SIP Servers<br>LDAP<br>RADIUS                                                                                                    |                   |                  | IP Addr<br>10.64.1 | ess / FQDN<br>01.100 |           | Port<br>5060 |         | Transp<br>UDP | ort   |         |
| <ul> <li>Domain Policies</li> <li>TLS Management</li> <li>Network &amp; Flows</li> <li>DMZ Services</li> <li>Monitoring &amp; Logging</li> </ul> |                   |                  |                    |                      |           |              |         |               |       |         |

The **Advanced** tab was configured as follows. Note that **Interworking Profile** was set to the one configured in **Section 7.2.3**. All other tabs were left with their default values.

| Device: SBCE ✓ Alarms                                                                   | Incidents Status V      | Logs 🗸                 | Diagnostics                       | Users       |                 | Settings | ✔ He   | lp 🗸  | Log Out |
|-----------------------------------------------------------------------------------------|-------------------------|------------------------|-----------------------------------|-------------|-----------------|----------|--------|-------|---------|
| Session Bord                                                                            | er Controlle            | er for                 | Enterpr                           | ise         |                 |          |        | A۷    | aya     |
| EMS Dashboard<br>Software Management<br>Device Management<br>Backup/Restore             | SIP Servers: Add        | PSTN-SIF<br>General    | Authentication                    | Heartbeat   | Registration    | Fing A   | Rename | Clone | Delete  |
| <ul> <li>System Parameters</li> <li>Configuration Profiles</li> <li>Services</li> </ul> | PSTN-SIP<br>VHT Mindful | Enable D               | oS Protection<br>Grooming         | l           | 2               |          |        |       |         |
| SIP Servers<br>LDAP<br>RADIUS                                                           | Jession Man             | Interwork<br>Signaling | king Profile<br>9 Manipulation Sc | F<br>ript N | STN-SIP<br>Ione |          |        |       |         |

| Domain Policies                                               |   | Securable     |      |
|---------------------------------------------------------------|---|---------------|------|
| TLS Management                                                |   | Enable FGDN   |      |
| <ul> <li>Network &amp; Flows</li> <li>DMZ Services</li> </ul> |   | Tolerant      |      |
| <ul> <li>Monitoring &amp; Logging</li> </ul>                  |   | URI Group     | None |
|                                                               |   | NG911 Support |      |
|                                                               |   |               | Edit |
|                                                               | _ |               |      |

Solution & Interoperability Test Lab Application Notes ©2021 Avaya Inc. All Rights Reserved. 41 of 63 VHTMindful-Aura

### 7.4. Administer URI Groups

A URI Group defines any number of logical URI groups consisting of each SIP subscriber location in the particular domain or group. For this solution, three URI Groups were created that were associated with VHT Mindful Callback, Session Manager, and the SIP Service Provider. These URI Groups are assigned to Routing Profiles in Section 7.5. Avaya SBCE will select a particular route if a SIP URI entry in the URI group associated with a route matches the SIP URI in the To header of the SIP Invite.

### 7.4.1. VHT Mindful Callback URI Group

The following URI Group is associated with VHT Mindful Callback. This URI Group covers SIP URIs that are routed to VHT Mindful Callback. These SIP URIs include call targets configured on VHT Mindful Callback.

| Device: SBCE ➤ Alarms                                                                                                    | Incidents Status 🗸                              | Logs 🗸                                   | Diagnostics                          | Users     | Settings 🗸              | Help 🗸                       | Log Out                              |
|----------------------------------------------------------------------------------------------------|-------------------------------------------------|------------------------------------------|--------------------------------------|-----------|-------------------------|------------------------------|--------------------------------------|
| Session Borde                                                                                                    | er Controlle                                    | er for                                   | Enterp                               | rise      |                         | ٨١                           | /AYA                                 |
| EMS Dashboard<br>Software Management<br>Device Management<br>Backup/Restore                                                                     | URI Groups: \<br>Add<br>URI Groups<br>Emergency | /HT Minc                                 | lful                                 | Click her | e to add a description. | Rename                       | Delete                               |
| <ul> <li>System Parameters</li> <li>Configuration Profiles</li> <li>Domain DoS</li> <li>Server Interworking</li> <li>Modia Factorian</li> </ul> | VHT Mindful<br>Session Man<br>PSTN-SIP          | URI Grou                                 | ing                                  | _         |                         |                              | Add                                  |
| Media Forking<br>Routing<br>Topology Hiding<br>Signaling Manipulation<br><b>URI Groups</b>                                                      |                                                 | *251451<br>*908651<br>*908495<br>*908460 | 9755@*<br>9420@*<br>7057@*<br>5258@* |           |                         | Edit<br>Edit<br>Edit<br>Edit | Delete<br>Delete<br>Delete<br>Delete |
| SNMP Traps                                                                                                    |                                                 |                                          |                                      |           |                         |                              |                                      |

### 7.4.2. Session Manager URI Group

The following URI Group is associated with Session Manager. This URI Group covers SIP URIs that are routed to Session Manager. These SIP URIs include the VDN numbers, Communication Manager local extensions, and PSTN numbers that are routed via Communication Manager using SIP Advanced.

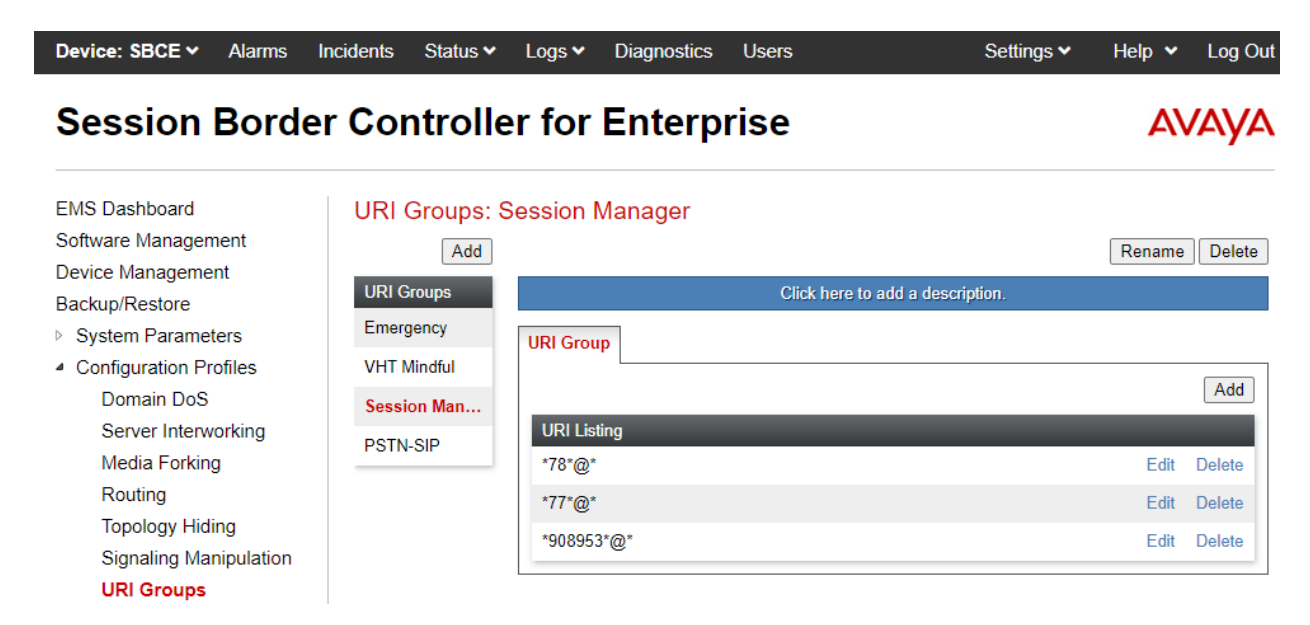

### 7.4.3. SIP Service Provider URI Group

The following URI Group is associated with the SIP Service Provider. This URI Group covers SIP URIs that are routed to the PSTN via the SIP Service Provider.

| Device: SBCE - Alarms I                                                                                                    | ncidents Status 🗸                                                        | Logs 🗸                         | Diagnostics | Users      | Settings 🗸              | Help 🗸 | Log Out |
|----------------------------------------------------------------------------------------------------|--------------------------------------------------------------------------|--------------------------------|-------------|------------|-------------------------|--------|---------|
| Session Borde                                                                                                    | r Controlle                                                              | er for                         | Enterp      | rise       |                         | A۱     | /AYA    |
| EMS Dashboard<br>Software Management<br>Device Management<br>Backup/Restore<br>> System Parameters<br>- Configuration Profiles<br>Domain DoS<br>Server Interworking<br>Media Forking<br>Routing<br>Topology Hiding<br>Signaling Manipulation<br>URI Groups | Add<br>URI Groups<br>Emergency<br>VHT Mindful<br>Session Man<br>PSTN-SIP | URI Grou<br>URI List<br>*732*@ | P<br>ing    | Click here | e to add a description. | Rename | Add     |

### 7.5. Administer Routing Profiles

A routing profile defines where traffic will be directed based on the contents of the Request-URI. A routing profile is applied only after the traffic has matched an End Point Flow defined in **Section 7.11**. The IP addresses and ports defined here will be used as destination addresses for signaling. Create a routing profile for Session Manager, VHT Mindful Callback, and SIP Service Provider.

### 7.5.1. Routing Profile used for Calls from Session Manager

To create a new profile, navigate to **Configuration Profiles**  $\rightarrow$  **Routing** in the left pane. In the center pane, select **Add**. A pop-up window (not shown) will appear requesting the name of the new profile, followed by series of pop-up windows in which the profile parameters can be configured. To view the settings of an existing profile, select the profile from the center pane.

The routing profile applied to calls from Session Manager is shown below. The routing profile was named *From SM*. This routing profile contains two routes, one to VHT Mindful Callback and another one to SIP Service Provider. If the SIP Invite matches the VHT Mindful URI Group, VHT Mindful Callback becomes the destination. If it doesn't match the URI group, the SIP Service Provider becomes the destination.

| Device: SBCE ~ Alarms                                                                       | Incidents Status 🗸                  | ∙ Logs ∨   | Diagnostics       | Users          | i                 | Setti                    | ngs 🗸 🛛 He | elp 🗸 | Log Out |
|---------------------------------------------------------------------------------------------|-------------------------------------|------------|-------------------|----------------|-------------------|--------------------------|------------|-------|---------|
| Session Bord                                                                                | ler Controll                        | er for     | Enterp            | rise           |                   |                          |            | A۱    | /AYA    |
| EMS Dashboard<br>Software Management                                                        | Routing Prof                        | iles: From | SM                |                |                   |                          | Rename     | Clone | Delete  |
| Device Management<br>Backup/Restore<br>▷ System Parameters                                  | Routing Profiles<br>default         | Routing    | Profile           |                | Click here        | e to add a description.  |            |       |         |
| <ul> <li>Configuration Profiles</li> <li>Domain DoS</li> <li>Server Interworking</li> </ul> | PSTN-SIP<br>Session Mana<br>From SM | Update     | e Priority<br>URI | Time<br>of Day | Load<br>Balancing | Next Hop Address         | Transport  |       | Add     |
| Media Forking<br><b>Routing</b><br>Topology Hiding                                          | From Mindful<br>From PSTN           | 1          | VHT<br>Mindful    | default        | Priority          | sip-mrqa2.vhtops.net:556 | 7 TLS      | Edit  | Delete  |
| Signaling Manipulation                                                                      |                                     | 2          | *                 | default        | Priority          | 10.64.101.100:5060       | UDP        | Edit  | Delete  |

### 7.5.2. Routing Profile for Calls from VHT Mindful Callback

The routing profile applied to calls from Session Manager is shown below. The routing profile was named *From Mindful*. This routing profile contains two routes, one to Session Manager and another one to SIP Service Provider. If the SIP Invite matches the Session Manager URI Group, Session Manager becomes the destination. If it doesn't match the URI group, the SIP Service Provider becomes the destination.

| Device: SBCE V Alarms                                                           | Incidents Status V                      | Logs 🗸            | Diagnostics                        | Users                     |                               | S                    | ettings 🗸      | Help 🗸     | Log Out |
|---------------------------------------------------------------------------------|-----------------------------------------|-------------------|------------------------------------|---------------------------|-------------------------------|----------------------|----------------|------------|---------|
| Session Borde                                                                   | r Controlle                             | er for            | Enterp                             | rise                      |                               |                      |                | A۱         | /AYA    |
| EMS Dashboard<br>Software Management<br>Device Management                       | Routing Profile                         | es: From          | Mindful                            |                           |                               |                      | Rename         | Clone      | Delete  |
| Backup/Restore<br>▷ System Parameters<br>▲ Configuration Profiles<br>Domain DoS | Routing Profiles<br>default<br>PSTN-SIP | Routing<br>Update | Profile                            |                           | Click here t                  | o add a description. |                |            | Add     |
| Server Interworking<br>Media Forking<br>Routing                                 | Session Mana<br>From SM<br>From Mindful | Priority          | URI<br>Group<br>Session<br>Manager | Time of<br>Day<br>default | Load<br>Balancing<br>Priority | Next Hop Address     | Transpo<br>TLS | rt<br>Edit | Delete  |
| Topology Hiding<br>Signaling Manipulation<br>URI Groups                         | From PSTN                               | 2                 | PSTN-<br>SIP                       | default                   | Priority                      | 10.64.101.100:5060   | UDP            | Edit       | Delete  |

### 7.5.3. Routing Profile for Calls from SIP Service Provider

The routing profile applied to calls from the SIP Service Provider is shown below. The routing profile was named *From PSTN*. This routing profile contains two routes, one to VHT Mindful Callback and another one to Session Manager. If the SIP Invite matches the VHT Mindful Callback URI Group, VHT Mindful Callback becomes the destination. If it doesn't match the URI group, Session Manager becomes the destination.

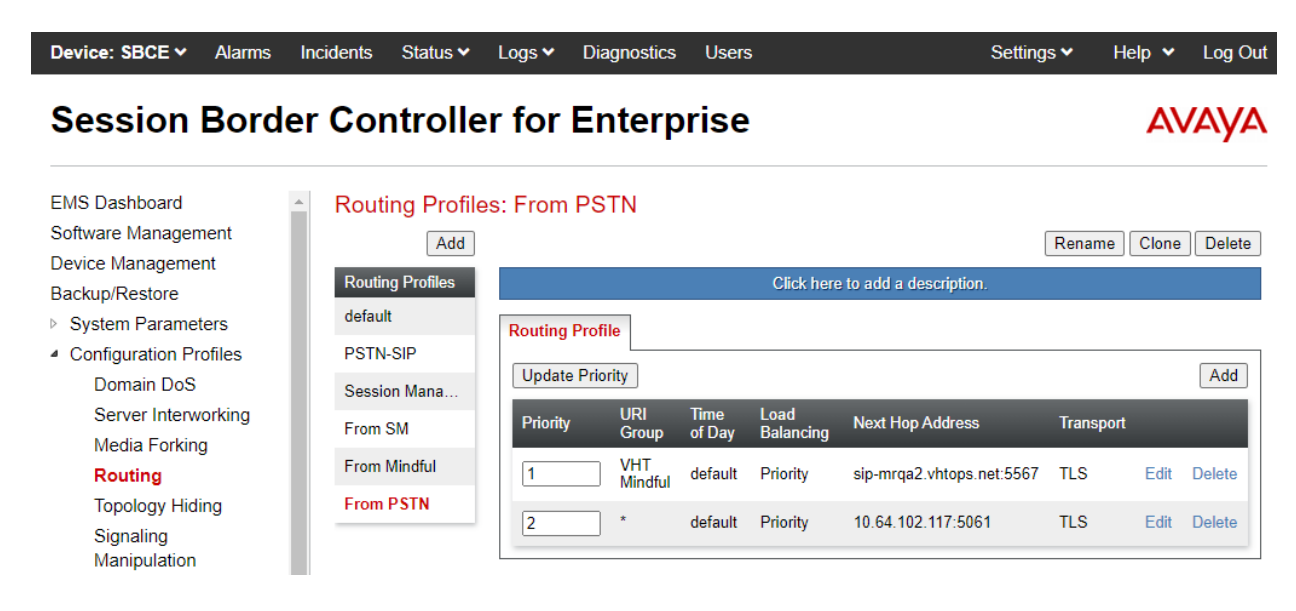

### 7.6. Administer Topology Hiding

To create a new **Topology Hiding** profile, navigate to **Configuration Profiles**  $\rightarrow$  **Topology Hiding** in the left pane. The default topology hiding profile may be cloned and named **VHT Mindful** as in the example below. The **Request-Line** should be modified to *overwrite* the IP address of the SBCE public interface connected to VHT Mindful Callback to the VHT Mindful Callback domain. This **Topology Hiding** profile will be assigned to the **Endpoint Flows** in **Section 7.11.1** associated with VHT Mindful Callback. This is required to prevent calls to VHT Mindful Callback from failing.

| Device: SBCE - Alarms   | Incidents Status •                 | Logs 🗸 🛛 Diagno | stics Users | Setti                      | ings 🗙 🛛 Help 👻 | Log Out |
|-------------------------|------------------------------------|-----------------|-------------|----------------------------|-----------------|---------|
| Session Borde           | er Controlle                       | r for Ente      | erprise     |                            | A               | VAYA    |
| EMS Dashboard           | <ul> <li>Topology Hidir</li> </ul> | g Profiles: VH1 | Mindful     |                            |                 |         |
| Software Management     | Add                                |                 |             |                            | Rename          | Delete  |
| Device Management       | Tapalagy Hiding                    |                 | Other       | hans to odd a decodation   |                 |         |
| Backup/Restore          | Profiles                           |                 | Click       | nere to add a description. |                 |         |
| System Parameters       | default                            | Topology Hiding |             |                            |                 |         |
| Configuration Profiles  | cisco th profile                   |                 |             |                            | _               |         |
| Domain DoS              | cisco_tri_prome                    | Header          | Criteria    | Replace Action             | Overwrite Value | e       |
| Server Interworking     | VHT Mindful                        | SDP             | IP/Domain   | Auto                       |                 |         |
| Media Forking           |                                    | From            | IP/Domain   | Auto                       |                 |         |
| Routing                 |                                    | То              | IP/Domain   | Auto                       |                 |         |
| Topology Hiding         |                                    | Record-Route    | IP/Domain   | Auto                       |                 |         |
| Signaling               |                                    | Trecord-Troute  | in /Domain  | Auto                       |                 |         |
| Manipulation            |                                    | Referred-By     | IP/Domain   | Auto                       |                 |         |
| URI Groups              |                                    | Via             | IP/Domain   | Auto                       |                 |         |
| SNMP Traps              |                                    | Request-Line    | IP/Domain   | Overwrite                  |                 |         |
| Time of Day Rules       |                                    | Refer-To        | IP/Domain   | Auto                       |                 |         |
| FGDN Groups             |                                    |                 |             |                            |                 |         |
| Reverse Proxy<br>Policy |                                    |                 |             | Edit                       |                 |         |

### 7.7. Administer Media Rules

A media rule defines the processing to be applied to the selected media. A media rule is one component of the larger endpoint policy group defined in **Section 7.8**. For the compliance test, a new media rule was created to support RTP and SRTP.

To view an existing rule, navigate to **Domain Policies**  $\rightarrow$  **Media Rules** in the left pane. In the center pane, select the rule (e.g., *RTP-SRTP*) to be viewed. The contents of the *RTP-SRTP* media rule are described below. The **Encryption** tab was configured as shown below.

| Device: SBCE 🗸                                                                                                    | Alarms                         | Incidents                        | Status 🗸                                                 | Logs 🗸                             | Diagnostics                                              | Users        |                                          | Settings 🗸                         | Help 🗸   | Log Out |
|----------------------------------------------------------------------------------------------------|--------------------------------|----------------------------------|----------------------------------------------------------|------------------------------------|----------------------------------------------------------|--------------|------------------------------------------|------------------------------------|----------|---------|
| Session                                                                                                    | Bord                           | er Co                            | ntrolle                                                  | er for                             | Enterp                                                   | rise         |                                          |                                    | A۱       | /АУА    |
| EMS Dashboard<br>Software Managern<br>Device Manageme<br>Backup/Restore<br>> System Parame<br>> Configuration Pr<br>> Services | nent<br>ent<br>ters<br>rofiles | Media<br>Media<br>defau<br>defau | ia Rules:<br>Add<br>a Rules<br>Ilt-low-med<br>Ilt-low-me | RTP-SR<br>Encryp<br>Audio          | TP<br>tion Codec Pr<br>Encryption                        | ioritization | Click here to add a desc<br>Advanced QoS | Rena                               | me Clone | Delete  |
| <ul> <li>Domain Policies</li> <li>Application R</li> <li>Border Rules</li> <li>Media Rules</li> <li>Security Rule</li> </ul>   | ules                           | defau<br>defau<br>avaya<br>RTP-  | ilt-high-enc<br>a-low-me<br>SRTP                         | Prefer<br>Encry<br>MKI             | rred Formats<br>pted RTCP                                |              | SRTP_AES_CM_12<br>SRTP_AES_CM_12<br>RTP  | 28_HMAC_SHA1_80<br>28_HMAC_SHA1_32 |          | ł       |
| Signaling Rul<br>Charging Rul<br>End Point Po<br>Groups<br>Session Polic                                                       | les<br>les<br>licy             |                                  |                                                          | Lifetin<br>Interw<br>Symn<br>Key C | ne<br>vorking<br>netric Context Res<br>change in New Off | et           | Any                                      |                                    |          |         |
| <ul> <li>TLS Manageme</li> <li>Network &amp; Flow:</li> <li>DMZ Services</li> <li>Monitoring &amp; Log</li> </ul>              | nt<br>s<br>gging               |                                  |                                                          | Video<br>Prefer<br>Encry           | Encryption<br>rred Formats<br>pted RTCP                  |              | SRTP_AES_CM_12<br>RTP                    | 28_HMAC_SHA1_32                    |          | 1       |
|                                                                                                    |                                |                                  |                                                          | MKI<br>Lifetin<br>Interw           | ne<br>vorking                                            |              | <br>Any<br>☑                             |                                    |          |         |
|                                                                                                    |                                |                                  |                                                          | Symm<br>Key C                      | netric Context Res<br>Change in New Off                  | et<br>er     |                                          |                                    |          |         |

### 7.8. Administer End Point Policy Groups

An endpoint policy group is a set of policies that will be applied to traffic between the SBCE and an endpoint (connected server). The endpoint policy group is applied to the traffic as part of the endpoint flow defined in **Section 7.11**.

To create a new group, navigate to **Domain Policies**  $\rightarrow$  **End Point Policy Groups** in the left pane. In the right pane, select **Add**. A pop-up window (not shown) will appear requesting the name of the new group, followed by the **Policy Group** window (not shown) to configure the group parameters. Once complete, the settings will be displayed. To view the settings of an existing group, select the group from the list. The settings will appear in the right pane.

The new endpoint policy group, named *RTP-SRTP*, is shown below and is assigned the *RTP-SRTP* media rule configured above.

| Device: SBCE 🗸 Alarms In                     | cidents Status 🗸 Logs 🖌 Di        | iagnostics Users | Settings 🗸 | Help 👻 🛛 Log Out |
|----------------------------------------------|-----------------------------------|------------------|------------|------------------|
| Session Border                               | Controller for E                  | nterprise        |            | AVAYA            |
| EMS Dashboard                                | Policy Groups: RTP-SRT            | P                |            |                  |
| Software Management                          |                                   | Edit Policy Set  | X Rename   | Clone Delete     |
| Backup/Restore                               | Application Rule                  | default 🗸        |            |                  |
| System Parameters     Configuration Profiles | Border Rule                       | default 🗸        |            |                  |
| <ul> <li>Services</li> </ul>                 | Media Rule                        | RTP-SRTP V       |            |                  |
| Domain Policies                              | Security Rule                     | default-low 🗸    |            | Summary          |
| Application Rules<br>Border Rules            | Signaling Rule                    | default 🗸        | Charging   | RTCP<br>Mon      |
| Media Rules                                  | Charging Rule                     | None 🗸           |            | Gen              |
| Security Rules<br>Signaling Rules            | RTCP Monitoring Report Generation | Off              | None       | Off Edit         |
| Charging Rules                               |                                   | Finish           |            |                  |
| End Point Policy<br>Groups                   | RTP-SRTP                          |                  |            |                  |
| Session Policies                             |                                   |                  |            |                  |

### 7.9. Administer Media Interfaces

A media interface defines an IP address and port range for transmitting media. Create a media interface for both the internal and external sides of the SBCE. Media Interface needs to be defined for each SIP server to send and receive media (RTP or SRTP).

Navigate to **Networks & Flows**  $\rightarrow$  **Media Interface** to define a new Media Interface. During the Compliance Testing the following interfaces were defined. For security reasons, public IP addresses have been blacked out. The media interfaces used for this solution are listed below.

- PrivateMedia: Interface used by Session Manager to send and receive media.
- **PublicMedia:** Interface used by SIP Service Provider to send and receive media.
- **PublicMediaB2:** Interface used VHT Mindful Callback to send and receive media.

| Device: SBCE → Alarms                                                       | Incidents Status V Logs V | Diagnostics Users                        | Settings 🗸    | Help 🗸 | Log Out |
|-----------------------------------------------------------------------------|---------------------------|------------------------------------------|---------------|--------|---------|
| Session Borde                                                               | er Controller for         | Enterprise                               |               | A۱     | /AYA    |
| EMS Dashboard<br>Software Management<br>Device Management<br>Backup/Rostoro | Media Interface           |                                          |               |        |         |
| System Parameters     Configuration Profiles     Services                   | Name                      | Media IP<br>Network                      | Port Range    |        | Add     |
| Domain Policies                                                             | PrivateMedia              | 10.64.102.106<br>Private-A1 (A1, VLAN 0) | 35000 - 40000 | Edit   | Delete  |
| <ul> <li>ILS Management</li> <li>A Network &amp; Flows</li> </ul>           | PublicMedia               | 10.64.101.101<br>Public-B1 (B1, VLAN 0)  | 35000 - 40000 | Edit   | Delete  |
| Network Management<br>Media Interface<br>Signaling Interface                | PublicMediaB2             | Public-B2 (B2, VLAN 0)                   | 35000 - 40000 | Edit   | Delete  |

### 7.10. Administer Signaling Interfaces

A signaling interface defines an IP address, protocols and listen ports that the SBCE can use for signaling. Create a signaling interface for both the internal and external sides of the SBCE. Signaling Interface needs to be defined for each SIP server to send and receive media (RTP or SRTP).

Navigate to Networks & Flows  $\rightarrow$  Signaling Interface to define a new Signaling Interface. During the Compliance Testing the following interfaces were defined. For security reasons, public IP addresses have been blacked out. The signaling interfaces used for this solution are listed below.

- PrivateSignaling: Interface used by Session Manager to send and receive calls.
- **PublicSignaling:** Interface used by SIP Service Provider to send and receive calls.
- **PublicSignalingB2:** Interface used by VHT Mindful Callback to send and receive calls.

| Device: SBCE 🗸 | Alarms | Incidents | Status 🗸 | Logs 🗸 | Diagnostics | Users | Settings 🗸 | Help 🗸 | Log Out |
|----------------|--------|-----------|----------|--------|-------------|-------|------------|--------|---------|

### **Session Border Controller for Enterprise**

| EMS Dashboard       Signaling Interface         Software Management       Device Management         Backup/Restore       Signaling Interface         System Parameters       Signaling Interface         Configuration Profiles       Signaling Interface         Services       Domain Policies         Domain Policies       PublicSignaling         TLS Management       10.64.101.101<br>PublicSignaling       5060       5060        None       Edit       Deleter         PrivateSignaling       10.64.102.106<br>PrivateSignaling       5060       5060       5061       sbceInternal       Edit       Deleter                                                                                                    |                        |                     |                                          |      |      |      |                |      |      |
|----------------------------------------------------------------------------------------------------|------------------------|---------------------|------------------------------------------|------|------|------|----------------|------|------|
| Software Management       Signaling Interface         Device Management       Backup/Restore         System Parameters       Signaling Interface         Configuration Profiles       Name         Services       Name         Domain Policies       PublicSignaling         TLS Management       PublicSignaling         Network & Flows       PrivateSignaling         Network Management       PublicSignalingB2                                                                                                    | EMS Dashboard          | Signaling Interfac  | 9                                        |      |      |      |                |      |      |
| Device Management<br>Backup/Restore       Signaling Interface         > System Parameters       >         > Configuration Profiles       >         > Services       Name         > Domain Policies       PublicSignaling         10.64.101.101<br>PublicBignaling       10.64.102.106<br>PrivateSignaling       5060       5060        None       Edit       Delive         Network & Flows       PrivateSignaling       10.64.102.106<br>PrivateSignaling       5060       5060       5061       sbceInternal       Edit       Delive         PublicSignalingB2       Extra CB (B) (LNN0)       5060       5061       sbceExternalB2       Edit       Delive                                                                                                    | Software Management    |                     |                                          |      |      |      |                |      |      |
| Backup/Restore       Signaling Interface         > System Parameters         > Configuration Profiles         > Services         > Domain Policies         > Domain Policies         PublicSignaling       10.64.101.101<br>Public-B1 (B1, VLAN 0)         PublicSignaling       10.64.102.106<br>Private-Signaling         PrivateSignaling       10.64.102.106<br>Private-Signaling         PublicSignaling       10.64.102.106<br>Private-Signaling         PublicSignaling       10.64.102.106<br>Private-Signaling         Private-Signaling       10.64.102.106<br>Private-Signaling         PublicSignaling       10.64.102.106<br>Private-Signaling         Private-Signaling       10.64.102.106<br>Private-Signaling         PublicSignaling       10.64.102.106<br>Private-Signaling         Social       sbceInternal         Edit       Deliver                                                                                                    | Device Management      |                     |                                          |      |      |      |                |      |      |
| <ul> <li>System Parameters</li> <li>Configuration Profiles</li> <li>Services</li> <li>Domain Policies</li> <li>PublicSignaling</li> <li>TLS Management</li> <li>Network &amp; Flows</li> <li>Network Management</li> <li>PublicSignalingB2</li> <li>PublicSignalingB2</li> <li< td=""><td>Backup/Restore</td><td>Signaling Interface</td><td></td><td></td><td></td><td></td><td></td><td></td><td></td></li<></ul> | Backup/Restore         | Signaling Interface |                                          |      |      |      |                |      |      |
| <ul> <li>Configuration Profiles</li> <li>Services</li> </ul> Name <ul> <li>Signaling IP Port</li> <li>Port</li> <li>Port<td>System Parameters</td><td></td><td></td><td></td><td></td><td></td><td></td><td></td><td>A</td></li></ul>                                                                                                    | System Parameters      |                     |                                          |      |      |      |                |      | A    |
| Name     Signaling IP<br>Network     TCP<br>Port     ODP<br>Port     TCS<br>Port     TLS Profile       Domain Policies     PublicSignaling     10.64.101.101<br>PublicBit (B1, VLAN 0)     5060     5060      None     Edit     Delity       Network & Flows     PrivateSignaling     10.64.102.106<br>Private-A1 (A1, VLAN 0)     5060     5060     5061     sbceInternal     Edit     Delity       Network Management     PublicSignalingB2     Edits 53.05.04 (A1, VLAN 0)     5060     5061     sbceExternalB2     Edit     Delity                                                                                                    | Configuration Profiles |                     |                                          | TOD  |      | TLO  |                |      | _    |
| > Domain Policies       PublicSignaling       10.64.101.101<br>PublicB1 (B1, VLAN 0)       5060       5060        None       Edit       Delit         > TLS Management       PrivateSignaling       10.64.102.106<br>Private-A1 (A1, VLAN 0)       5060       5060       5061       sbceInternal       Edit       Delit         Network Management       PublicSignalingB2       PublicSB1 (B1, VLAN 0)       5060       5060       5061       sbceExternalB2       Edit       Delit                                                                                                    | Services               | Name                | Signaling IP<br>Network                  | Port | Port | Port | TLS Profile    |      |      |
| P TLS Management     Public-B1 (B1, VLAN 0)     0000     0000     0000     0000       A Network & Flows     PrivateSignaling     10.64.102.106<br>Private-A1 (A1, VLAN 0)     5060     5060     5061     sbceInternal     Edit     Delte       Network Management     PublicSignalingB2     Private-Sa (B1, VLAN 0)     5060     5060     5061     sbceExternalB2     Edit     Delte                                                                                                    | Domain Policies        | PublicSignaling     | 10.64.101.101                            | 5060 | 5060 |      | None           | Edit | Dele |
| A Network & Flows         PrivateSignaling         10.64.102.106<br>Private-A1 (A1, VLAN 0)         5060         5061         sbceInternal         Edit         Delte           Network Management         PublicSignalingB2         Private-A1 (A1, VLAN 0)         5060         5061         sbceExternalB2         Edit         Delte                                                                                                    | TLS Management         | 1 ubiloonghulling   | Public-B1 (B1, VLAN 0)                   |      |      |      | 110110         | Lon  | Don  |
| Network Management PublicSignalingB2 Edit Del                                                                                                    | A Network & Flows      | PrivateSignaling    | 10.64.102.106<br>Private-A1 (A1, VLAN 0) | 5060 | 5060 | 5061 | sbceInternal   | Edit | Del  |
|                                                                                                    | Network Management     | PublicSignalingB2   |                                          | 5060 | 5060 | 5061 | sbceExternalB2 | Edit | Del  |
|                                                                                                    | Signaling Interface    |                     |                                          |      |      |      |                |      |      |

AVAYA

### 7.11. Administer End Point Flows

Endpoint flows are used to determine the endpoints (connected servers) involved in a call in order to apply the appropriate policies. When a packet arrives at the SBCE, the content of the packet (IP addresses, URIs, etc.) is used to determine which flow it matches. Once the flow is determined, the flow points to policies and profiles that control processing, privileges, authentication, routing, etc. Once routing is applied and the destination endpoint is determined, the policies for the destination endpoint are applied. Thus, two flows are involved in every call: the source endpoint flow and the destination endpoint flow. In the case of the compliance test, the endpoints are Session Manager, VHT Mindful Callback, and the SIP Service Provider.

Navigate to Network & Flows  $\rightarrow$  End Point Flows and select the Server Flows tab. The configured Server Flows used in the compliance test are shown below. The following subsections will review the settings for each server flow.

| MS Dashboard           | End Point    | Flows                     |              |                       |                        |                           |                    |      |       |      |        |
|------------------------|--------------|---------------------------|--------------|-----------------------|------------------------|---------------------------|--------------------|------|-------|------|--------|
| Software Management    |              |                           |              |                       |                        |                           |                    |      |       |      |        |
| Device Management      |              |                           |              |                       |                        |                           |                    |      |       |      |        |
| Backup/Restore         | Subscriber F | Iows Server Flows         |              |                       |                        |                           |                    |      |       |      |        |
| System Parameters      |              |                           |              |                       |                        |                           |                    |      |       |      | Add    |
| Configuration Profiles | A. 107 . 11  |                           |              |                       |                        |                           |                    |      |       |      |        |
| Services               | Modification | s made to a Server FIO    | w will only  | take effect on new se | ssions.                |                           |                    |      |       |      |        |
| Domain Policies        |              |                           |              | Click her             | e to add a row desc    | ription.                  |                    |      |       |      |        |
| TLS Management         | SIP Server   | : PSTN-SIP                |              |                       |                        |                           |                    |      |       |      |        |
| Network & Flows        | Update       |                           |              |                       |                        |                           |                    |      |       |      |        |
| Network Management     |              |                           | LIRI         | Received              | Signaling              | End Point                 | Routing            |      |       |      |        |
| Media Interface        | Priority     | Flow Name                 | Group        | Interface             | Interface              | Policy Group              | Profile            |      |       |      |        |
| Signaling Interface    | 1            | PSTN-SIP Flow             | *            | PrivateSignaling      | PublicSignaling        | RTP-SRTP                  | From               | View | Clone | Edit | Delete |
| End Point Flows        |              |                           |              |                       |                        |                           | PSIN               |      |       |      |        |
| Session Flows          | 2            | PSTN-SIP Flow 2           | *            | PublicSignalingB2     | PublicSignaling        | RTP-SRTP                  | default            | View | Clone | Edit | Delete |
| Advanced Options       |              |                           |              |                       |                        |                           |                    |      |       |      |        |
| DMZ Services           | SIP Server   | : Session Manager —       |              |                       |                        |                           |                    |      |       |      |        |
| Monitoring & Logging   | Update       |                           |              |                       |                        |                           |                    |      |       |      |        |
|                        | Priority     | Flow Name                 | URI<br>Group | Received<br>Interface | Signaling<br>Interface | End Point<br>Policy Group | Routing<br>Profile |      |       |      |        |
|                        | 1            | Session Manager<br>Flow 1 | *            | PublicSignaling       | PrivateSignaling       | RTP-SRTP                  | From SM            | View | Clone | Edit | Delete |
|                        | 2            | Session Manager<br>Flow 2 | *            | PublicSignalingB2     | PrivateSignaling       | RTP-SRTP                  | default            | View | Clone | Edit | Delete |
|                        | SIP Server   | : VHT Mindful ———         |              |                       |                        |                           |                    |      |       |      |        |
|                        | Update       |                           |              |                       |                        |                           |                    |      |       |      |        |
|                        | Priority     | Flow Name                 | URI<br>Group | Received<br>Interface | Signaling<br>Interface | End Point<br>Policy Group | Routing<br>Profile |      |       |      |        |
|                        | 1            | VHT Mindful Flow          | *            | PrivateSignaling      | PublicSignalingB2      | RTP-SRTP                  | From               | View | Clone | Edit | Delete |
|                        |              |                           |              |                       |                        |                           | Winnandi           |      |       |      |        |

#### **Session Border Controller for Enterprise**

avaya

### 7.11.1. End Point Flows – VHT Mindful Callback

For the compliance test, two endpoint flows were created for VHT Mindful Callback. All traffic from VHT Mindful Callback will match one of these flows as the source flow. The destination flow will either be a Session Manager flow or SIP Service Provider flow depending on whether the URI Group in the Routing Profile matches.

The *VHT Mindful Flow* shown below is used as the source flow when VHT Mindful Callback sends a SIP Invite to the SBCE. The routing profile selects either Session Manager or SIP Service Provider as the destination endpoint.

The **Topology Hiding Profile** is used to change the domain in the Request-URI and To header to the domain of VHT Mindful Callback.

|                               | Edit Flow: VHT Mindful Flow | X |
|-------------------------------|-----------------------------|---|
| Flow Name                     | VHT Mindful Flow            |   |
| SIP Server Profile            | VHT Mindful 🗸               |   |
| URI Group                     | * •                         |   |
| Transport                     | * •                         |   |
| Remote Subnet                 | *                           |   |
| Received Interface            | PrivateSignaling V          |   |
| Signaling Interface           | PublicSignalingB2 V         |   |
| Media Interface               | PublicMediaB2 🗸             |   |
| Secondary Media Interface     | None 🗸                      |   |
| End Point Policy Group        | RTP-SRTP 🗸                  |   |
| Routing Profile               | From Mindful 🗸              |   |
| Topology Hiding Profile       | VHT Mindful 🗸               |   |
| Signaling Manipulation Script | None 🗸                      |   |
| Remote Branch Office          | Any 🗸                       |   |
| Link Monitoring from Peer     |                             |   |
|                               | Finish                      |   |

Solution & Interoperability Test Lab Application Notes ©2021 Avaya Inc. All Rights Reserved. The *VHT Mindful Flow 2* shown below is used as the destination flow for inbound calls from either Session Manager or the VoIP Service Provider.

| E                             | Edit Flow: VHT Mindful Flow 2 | X |
|-------------------------------|-------------------------------|---|
| Flow Name                     | VHT Mindful Flow 2            |   |
| SIP Server Profile            | VHT Mindful 🗸                 |   |
| URI Group                     | * •                           |   |
| Transport                     | * •                           |   |
| Remote Subnet                 | *                             |   |
| Received Interface            | PublicSignaling V             |   |
| Signaling Interface           | PublicSignalingB2 V           |   |
| Media Interface               | PublicMediaB2 🗸               |   |
| Secondary Media Interface     | None 🗸                        |   |
| End Point Policy Group        | RTP-SRTP 🗸                    |   |
| Routing Profile               | default 🗸                     |   |
| Topology Hiding Profile       | VHT Mindful 🗸                 |   |
| Signaling Manipulation Script | None 🗸                        |   |
| Remote Branch Office          | Any 🗸                         |   |
| Link Monitoring from Peer     |                               |   |
|                               | Finish                        |   |

### 7.11.2. End Point Flows – Session Manager

For the compliance test, two endpoint flows were created for Session Manager. All traffic from Session Manager will match one of these flows as the source flow. The destination flow will either be a VHT Mindful Callback flow or SIP Service Provider flow depending on whether the URI Group in the Routing Profile matches.

The *Session Manager 1* flow shown below is used as a source flow for calls from Session Manager to either VHT Mindful Callback or the SIP Service Provider.

| Edit F                        | low: Session Manager Flow 1 |
|-------------------------------|-----------------------------|
| Flow Name                     | Session Manager Flow 1      |
| SIP Server Profile            | Session Manager 🗸           |
| URI Group                     | * •                         |
| Transport                     | * •                         |
| Remote Subnet                 | *                           |
| Received Interface            | PublicSignaling V           |
| Signaling Interface           | PrivateSignaling V          |
| Media Interface               | PrivateMedia 🗸              |
| Secondary Media Interface     | None 🗸                      |
| End Point Policy Group        | RTP-SRTP 🗸                  |
| Routing Profile               | From SM 🗸                   |
| Topology Hiding Profile       | None 🗸                      |
| Signaling Manipulation Script | None 🗸                      |
| Remote Branch Office          | Any 🗸                       |
| Link Monitoring from Peer     |                             |
|                               | Finish                      |

The *Session Manager 2* flow shown below is used as the destination flow for calls from VHT Mindful Callback or the SIP Service Provider.

| Edit F                        | low: Session Manager Flow 2 | X |
|-------------------------------|-----------------------------|---|
| Flow Name                     | Session Manager Flow 2      |   |
| SIP Server Profile            | Session Manager 🗸           |   |
| URI Group                     | * •                         |   |
| Transport                     | * •                         |   |
| Remote Subnet                 | *                           |   |
| Received Interface            | PublicSignalingB2 V         |   |
| Signaling Interface           | PrivateSignaling V          |   |
| Media Interface               | PublicMedia 🗸               |   |
| Secondary Media Interface     | None 🗸                      |   |
| End Point Policy Group        | RTP-SRTP V                  |   |
| Routing Profile               | default 🗸                   |   |
| Topology Hiding Profile       | None 🗸                      |   |
| Signaling Manipulation Script | None 🗸                      |   |
| Remote Branch Office          | Any 🗸                       |   |
| Link Monitoring from Peer     |                             |   |
|                               | Finish                      |   |

### 7.11.3. End Point Flows – VoIP Service Provider

For the compliance test, two endpoint flows were created for SIP Service Provider. All traffic from VoIP Service Provider will match one of these flows as the source flow. The destination flow will either be a VHT Mindful Callback flow or Session Manager flow depending on whether the URI Group in the Routing Profile matches.

The *PSTN-SIP Flow* shown below is used as the source flow for calls from the SIP Service Provider.

|                               | Edit Flow: PSTN-SIP Flow |
|-------------------------------|--------------------------|
| Flow Name                     | PSTN-SIP Flow            |
| SIP Server Profile            | PSTN-SIP 🗸               |
| URI Group                     | * •                      |
| Transport                     | * •                      |
| Remote Subnet                 | *                        |
| Received Interface            | PrivateSignaling V       |
| Signaling Interface           | PublicSignaling V        |
| Media Interface               | PublicMedia 🗸            |
| Secondary Media Interface     | None 🗸                   |
| End Point Policy Group        | RTP-SRTP V               |
| Routing Profile               | From PSTN 🗸              |
| Topology Hiding Profile       | None 🗸                   |
| Signaling Manipulation Script | None 🗸                   |
| Remote Branch Office          | Any 🗸                    |
| Link Monitoring from Peer     |                          |

The *PSTN-SIP Flow 2* shown below is used as the destination flow for calls from VHT Mindful Callback or Session Manager.

| Edit Flow: PSTN-SIP Flow 2 X  |                     |  |  |  |  |  |  |
|-------------------------------|---------------------|--|--|--|--|--|--|
| Flow Name                     | PSTN-SIP Flow 2     |  |  |  |  |  |  |
| SIP Server Profile            | PSTN-SIP V          |  |  |  |  |  |  |
| URI Group                     | * •                 |  |  |  |  |  |  |
| Transport                     | * •                 |  |  |  |  |  |  |
| Remote Subnet                 | *                   |  |  |  |  |  |  |
| Received Interface            | PublicSignalingB2 V |  |  |  |  |  |  |
| Signaling Interface           | PublicSignaling V   |  |  |  |  |  |  |
| Media Interface               | PublicMedia 🗸       |  |  |  |  |  |  |
| Secondary Media Interface     | None 🗸              |  |  |  |  |  |  |
| End Point Policy Group        | RTP-SRTP V          |  |  |  |  |  |  |
| Routing Profile               | default 🗸           |  |  |  |  |  |  |
| Topology Hiding Profile       | None 🗸              |  |  |  |  |  |  |
| Signaling Manipulation Script | None 🗸              |  |  |  |  |  |  |
| Remote Branch Office          | Any 🗸               |  |  |  |  |  |  |
| Link Monitoring from Peer     |                     |  |  |  |  |  |  |
|                               | Finish              |  |  |  |  |  |  |

# 8. Configure VHT Mindful Callback

The VHT Support Team will perform the configuration of VHT Mindful Callback, including the Call Targets. To configure VHT Mindful Callback, the VDN numbers, SIP trunk transport/port, and the SBCE IP address are required. VHT Support should provide the call target number(s) so that call routing can be configured in the Avaya Aura® environment, including SBCE.

# 9. Verification Steps

This section provides the tests that can be performed to verify proper configuration of Communication Manager, Session Manager, SBCE, and VHT Mindful Callback.

1. From SBCE, navigate to **Status**  $\rightarrow$  **Server Status** to verify that the SIP trunk between SBCE and VHT Mindful Callback is *UP* as shown below.

| Device: SBCE   | •                        |              |                |                     |                     |                        | Help                       |
|----------------|--------------------------|--------------|----------------|---------------------|---------------------|------------------------|----------------------------|
| Status         |                          |              |                |                     |                     |                        | AVAYA                      |
| Server Status  |                          |              |                |                     |                     |                        |                            |
| Server Profile | Server FQDN              | Server IP    | Server<br>Port | Server<br>Transport | Heartbeat<br>Status | Registration<br>Status | TimeStamp                  |
| VHT Mindful    | sip-<br>mrqa2.vhtops.net | 18.189.69.12 | 5567           | TLS                 | UP                  | UNKNOWN                | 05/24/2021<br>12:38:08 EDT |

2. Place an incoming customer call to the entry VDN and verify the call is routed to VHT Mindful Callback and the greeting is heard. Request a callback.

3. Verify the customer receives the callback and accept the call. In the **Call Detail** screen in the VHT Mindful Callback web interface, the **Status** should be *Success* as shown below.

| mindful                | ■ Avaya Compliance            | Testing - TLS                    | Д <sup>1</sup> (?)     |                   |                                |                   |                   | @gmail.cor |
|------------------------|-------------------------------|----------------------------------|------------------------|-------------------|--------------------------------|-------------------|-------------------|------------|
| DASHBOARDS             | Select Date Range             |                                  | Filter by Call         | Target or Categ   | ory                            |                   |                   |            |
| Callback Status        | 24-May-2021 - 24              | -May-2021 🔹                      | Filter by Ca           | II Target or Cate | gory •                         | Auto-Refres       | h: ON             |            |
| (9) Metrics            | Include all call attempts     | Timezone: US/Ea                  | stern                  |                   |                                |                   |                   |            |
| REPORTING              |                               |                                  |                        |                   |                                |                   |                   |            |
| M Executive Summary    | <b>Call Detail</b>            |                                  |                        |                   |                                |                   |                   |            |
|                        | SOURCE: WEB V                 | DICE                             | NO EVENT F             | ILTER             | -                              |                   |                   |            |
| .↓ Reports             | MESSAGING                     |                                  | Q Ph #                 |                   | Export                         |                   |                   |            |
| CONFIGURATION          | TYPE: ASAP S                  | CHEDULED                         |                        |                   |                                |                   |                   |            |
| Organization           |                               | REGISTERING                      | PENDING                | CONNECTING        | TALKING                        | ALL               |                   |            |
| Voice >                | ACTIVE                        | 0                                | 0                      | 0                 | 0                              | 0                 |                   |            |
| • 10,00                |                               |                                  | <b>0</b>               | 0<br>2            | →<br>1                         | <del>ک</del><br>2 |                   |            |
| ∉ Digital >            | Showing 2/2 calls             |                                  |                        |                   |                                |                   |                   | 1 > Last   |
|                        | Call Target C                 | aller                            | Callback I<br>Time     | Launch            | Estimated For                  | ECBT<br>⑦         | Time in<br>Status | Status     |
|                        | Avaya TLS SIP A<br>Advanced + | NI: 17324441000  <br>17324441000 | 05/24/202<br>12:08:35P | 21 @<br>M EDT     | 05/24/2021 @<br>12:08:34PM EDT | Om 13s            |                   | Success    |
| Tell us your thoughts! | Avaya TLS SIP A<br>Advanced + | NI: 17324441000  <br>17324441000 |                        |                   |                                |                   |                   | Chose Hold |

# Expand the callback entry to view additional details, including the UUI received, the ANI for the callback, and the number of callback attempts.

| Call Target |                                                                                                    | Caller                                                                                                    | Callback Launch<br>Time          | Estimated For                  | ECBT<br>⑦ | Time in<br>Status | Status  |  |
|-------------|----------------------------------------------------------------------------------------------------|----------------------------------------------------------------------------------------------------|----------------------------------|--------------------------------|-----------|-------------------|---------|--|
| ~           | Avaya TLS SIP<br>Advanced                                                                                                    | ANI: 17324441000   05/24/2021 @<br>+17324441000 12:08:35PM ED                                                                     |                                  | 05/24/2021 @<br>12:08:34PM EDT | Om 13₅    |                   | Success |  |
|             | Most Recent                                                                                                    | t Attempt (#1) to +1732                                                                                                    | 24441000                         |                                |           | Retry Callb       | back    |  |
|             | Response: 0m<br>created at: 05/2<br>source: Phone:+<br>ani: 1732444100<br>callback_patter<br>scheduled_for: 1<br>forecast_waitlis<br>User-to-User:                   | 15₅ Wait: Cu:<br>4/2021 @ 12:08:04PM EDT<br>19084605258<br>)0<br>n: customer_first<br>05/24/2021 @ 12:08:34PM ED<br>t_position: 0 | stomer 5m 20s   Agent 0m 0s<br>T | 4                              |           |                   |         |  |
|             | 04C8063535353535357020008F80406555555F50956485420456E747279F404828C87B8;encoding=hex<br>estimated_response_time: 0m13s<br>estimated for: 05/24/2021 @ 12:08:34PM EDT |                                                                                                    |                                  |                                |           |                   |         |  |
|             | type: asap<br>registration voice instance: ip-10-14-5-250<br>callback voice instance: ip-10-14-5-250                                                                 |                                                                                                    |                                  |                                |           |                   |         |  |

| mindful                                                                     | ■ Avaya Compliance 1                                                                                                   | Festing - TLS                                                      | <b>Д</b> <sup>1</sup> (?) |                      |                                |                |         | @gmail.con            |
|-----------------------------------------------------------------------------|----------------------------------------------------------------------------------------------------|--------------------------------------------------------------------|---------------------------|----------------------|--------------------------------|----------------|---------|-----------------------|
| DASHBOARDS                                                                  | Select Date Range          24-May-2021 - 24-         Include all call attempts                                         | May-2021 ▼<br>Timezone: US/Ea                                      | Filter by Call            | Target or Categ      | ory<br>gory 🔹                  | Auto-Refres    | h: ON   |                       |
| <ul> <li>✓ Call Detail</li> <li>✓ Reports</li> <li>CONFIGURATION</li> </ul> | SOURCE: WEB VC                                                                                                    | DICE                                                               | Q Ph #                    | LTER                 | Export                         | I              |         |                       |
| <ul><li>♀ Organization</li><li>↓ Voice →</li></ul>                          |                                                                                                    | REGISTERING<br>0<br>↓                                              | PENDING<br>O<br>→         | соплестіна<br>0<br>7 | TALKING<br>O<br>J              | ۸۱۲<br>۵<br>2, |         |                       |
| ∮ Digital >                                                                 | ENDED Showing 2/2 calls Call Target Ca                                                                                 | 1<br>Iller                                                         | 0<br>Callback L<br>Time   | O                    | 1<br>Estimated For             | ECBT<br>⑦      | First < | 1 ) Last<br>Status    |
| Tell us your thoughts!                                                      | Avaya TLS SIP     AN       Advanced     +1       Avaya TLS SIP     AN       Avaya TLS SIP     AN       Advanced     +1 | II: 17324441000  <br>7324441000<br>II: 17324441000  <br>7324441000 | 05/24/202<br>12:08:35Pł   | 1 @<br>M EDT         | 05/24/2021 @<br>12:08:34PM EDT | 0m 13s<br>     |         | Success<br>Chose Hold |

JAO; Reviewed: SPOC 6/28/2021 Solution & Interoperability Test Lab Application Notes ©2021 Avaya Inc. All Rights Reserved. 61 of 63 VHTMindful-Aura

- 4. Verify the agent receives the call and accept the call to be connected to the customer.
- 5. Finally, verify VHT Mindful Callback bridges the two calls together and the customer and agent are connected.

# 10. Conclusion

These Application Notes have described the configuration steps required to integrate VHT Mindful Callback with Avaya Aura® Communication Manager, Avaya Aura® Session Manager, and Avaya Session Border Controller for Enterprise. Customer calls were able to enter UUI, and then hold for an agent or receive a callback. When the callback option was selected, VHT Mindful Callback was able to connect the customer and agent successfully. All test cases passed.

# 11. Additional References

This section references the product documentation relevant to these Application Notes.

- [1] *Administering Avaya Aura*® *Communication Manager*, Release 8.1.x, Issue 8, November 2020, available at <u>http://support.avaya.com</u>.
- [2] *Administering Avaya Aura*® *System Manager for Release* 8.1.x, Release 8.1.x, Issue 8, November 2020, available at <u>http://support.avaya.com</u>.
- [3] Administering Avaya Aura® Session Manager, Release 8.1.x, Issue 7, October 2020, available at http://support.avaya.com.
- [4] *Administering Avaya Session Border Controller for Enterprise*, Release 8.1.x, Issue 3, August 2020, available at <u>http://support.avaya.com</u>.
- [5] *VHT Mindful Callback Avaya Aura 8 and Mindful Callback Integration Guide*, Updated May 4<sup>th</sup>, 2021, available at <u>https://help.vhtcx.com</u> (login required).
- [6] *VHT Mindful Callback Avaya UUI Routing with Mindful Callback*, Updated May 4<sup>th</sup>, 2021, available at <u>https://help.vhtcx.com</u> (login required).

#### ©2021 Avaya Inc. All Rights Reserved.

Avaya and the Avaya Logo are trademarks of Avaya Inc. All trademarks identified by <sup>®</sup> and <sup>TM</sup> are registered trademarks or trademarks, respectively, of Avaya Inc. All other trademarks are the property of their respective owners. The information provided in these Application Notes is subject to change without notice. The configurations, technical data, and recommendations provided in these Application Notes are believed to be accurate and dependable but are presented without express or implied warranty. Users are responsible for their application of any products specified in these Application Notes.

Please e-mail any questions or comments pertaining to these Application Notes along with the full title name and filename, located in the lower right corner, directly to the Avaya DevConnect Program at <u>devconnect@avaya.com</u>.